# QUANSHENG UV-K5 AIDE A LA PROGRAMMATION Firmware ARMEL F4HWN BandScope V3.8

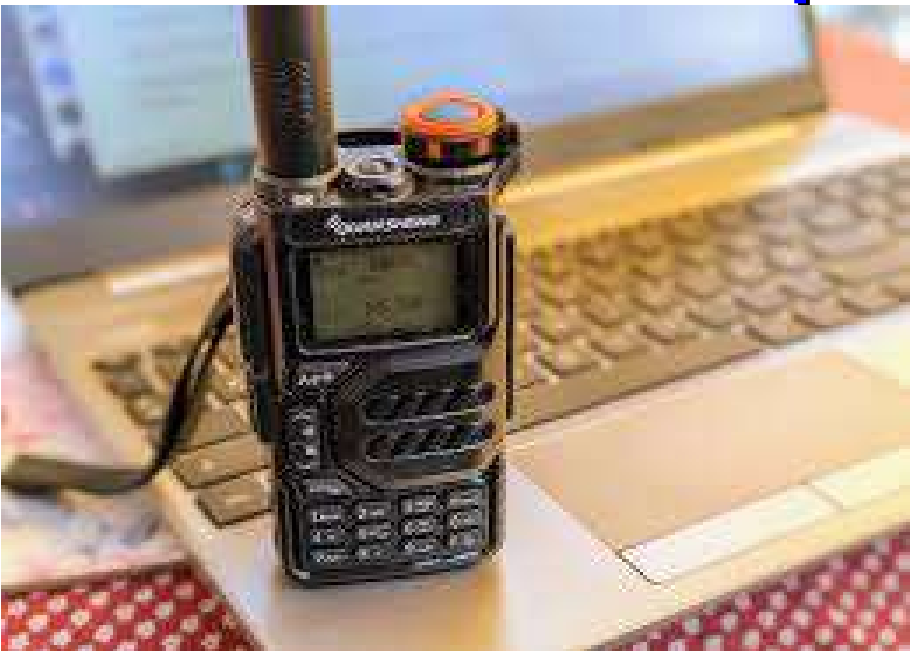

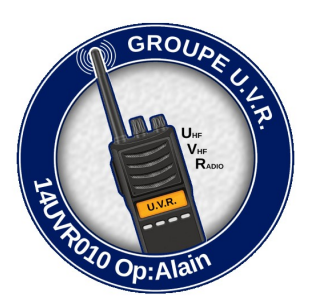

## Menu, Descriptif menu, Aide, Vidéo, ...

Rejoignez

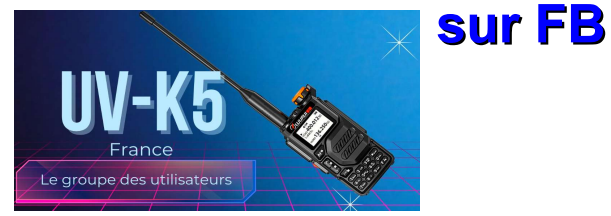

https://www.facebook.com/groups/768226204923260

Je décline toute responsabilité concernant l'utilisation de ce document et ne serai être tenu pour responsable des éventuels dommages de nature matériels ou immatériels causés par son utilisation, une mauvaise interprétation ou une de vos mauvaises manipulations N'hésitez pas a me contacter par Messenger si vous êtes en galère

NUL n'est censé ignorer la loi, vous êtes SEUL responsable de vos actes radiophoniques

RAPPEL : La transmission par onde radio est assujettie à une législation. PRENEZ CONNAISSANCE de la législation de votre pays

Si vous avez téléchargé ou imprimé ce document sur votre ordinateur, le lien plus bas vous emmènera vers la derniere mise a jour

---

| Ce document est visible directement en ligne sur votre navigateu<br>avec te                                                                                                    | r, de préférence EDGE, donc vous pro<br>ous les liens ACTIFS                                                                                                    | ofiterez de chaque mise a jour <b>en le consultant</b>  |  |  |  |  |  |
|----------------------------------------------------------------------------------------------------|----------------------------------------------------------------------------------------------------|---------------------------------------------------------|--|--|--|--|--|
| La vidéo de la version F4HWN 3.8                                                                                                    |                                                                                                    |                                                         |  |  |  |  |  |
| F4HWN Version <b>3,8</b> https://w<br>Le PDF, <i>le lien de la deri</i><br>https://www.dropbox.com/scl/fi/2u6gavc7140wl7gbiyn7x/ME                                                                                                    | ww.youtube.com/watch?v=NKaXk8sk3<br>nière version mise à jour, est juste dess<br>ENU-FIRMWARE-F4HWN-v3.8.pdf?rlk                                                      | 3WI&t=5s<br>sous<br>ey=br01r157df4hzqnu1y6odiccm&dI=0   |  |  |  |  |  |
| Le menu K5 ORIGINALQuansheng est ICI : https://uv.immo-s<br>La notice en Français ICI : https://www.dropbox.com/scl/fi/pe5b5rgib8uqhh<br>ou https://alfaexploit.com/en/posts/hamradio1/#qua<br>Le site Quansheng : <i>En bas de la page,</i> le dernier firmware original ( | scope.com/article/uvk5_menu<br>njguaf62/Doc-UV-K5_FR.pdf?rlkey=iuus9i<br>ansheng-uv-k58uv-k6<br><b>Quansheng du 09/11/24</b> : https://en.qsfj.c                      | i3howlzf7as8141o4sz6&dl=0<br>com/support/downloads/3268 |  |  |  |  |  |
| UV-K5(8) UV-K6 Firmware 2 Selections 2024.11.09  Les Vidéos du Firmware ORIGINAL  ======                                                                                                    | Chinese,English 36.1MB                                                                                                    | DOWNLOAD<br>PAGES VIDEOS                                |  |  |  |  |  |
| Si vous avez besoin<br>Pour cela rejoignez<br>https://www.facet<br>Et contactez mo                                                                                                    | n d'un coup de main, je peux vous aider<br>le groupe <b>UV-K5 France</b> sur FaceBook<br>book.com/groups/768226204923260<br>bi en MP par le biais de <b>Messenger</b> |                                                         |  |  |  |  |  |
| 1 FIRMWA<br>CELUI DE LA VERS<br>ICI, VERSION F4HWN 3.8 + D<br>Sur chirp,NE PAS UTILISER<br>Mais bien I'd                                                                                                    | ATTENTION<br>ARE F4HWN = 1 DRIVER<br>SION QUE VOUS AVEZ INSTALI<br>DRIVER : uvk5_egzumer_f4hwn<br>LE MODELE DIRECTS de CHIR<br>onglet qui indique F4HWN               | LE<br>_ver_3_8.py<br>RP « UV-K5 »                       |  |  |  |  |  |

| Communiqu | er avec la radio              | × |
|-----------|-------------------------------|---|
| Port      | COM4: USB-SERIAL CH340 (COM4) | ~ |
| Fabricant | Quansheng                     | ~ |
| Modèle    | UV-K5                         | ~ |
|           | TG-UV2+                       |   |
|           | UV-K5                         |   |
|           | UV-K5 (egzumer + f4hwn) FR    |   |

## Ce message doit apparaître en haut a GAUCHE de l'écran

CHIRP \*\*Module chargé\*\*
 Fichier Edition Voir Radio Aide

Voir Pages AIDE, ONGLET 3

| Table des matières                                                                                              |                     |
|----------------------------------------------------------------------------------------------------|---------------------|
| Le menu K5 de F4HWN                                                                                             | Page 4, 5, 6        |
| RACCOURCIES ACCESSIBLES DIRECTEMENT AU CLAVIER                                                                  | Page 7              |
| Descriptif des menus UV-K5-firmware par Ordre alphabétique                                                      | Page 8 , 9 , 10 ,11 |
| Questions récurrentes sur le K5                                                                                 |                     |
| Ma prise Kenwood ne fonctionne pas dans le TX, mais le Port Com affiche bien USB Sérial                         | Page Aide Onglet 8  |
| CALIBRATION : Sauvegarde des fichiers calibration et configuration du systèmes USINE : TRES IMPORTANT           | Page Aide Onglet 1  |
| INSTALLATION D'UN FIRMWARE (Après calibration ORIGINAL)                                                         | Page Aide Onglet 2  |
| INSTALLER LE DRIVER CHIRP DEDIE AU FIRMWARE                                                                     | Page Aide Onglet 3  |
| Intégrer un module .py sur le racourci du lancement de Chirp                                                    | Page Aide Onglet 11 |
| GESTION DES LISTES DE SCANN DES CANAUX MEMOIRES (LISTE 1 / LISTE2)                                              | Page Aide Onglet 4  |
| Scanner entre 2 fréquences en mode VFO                                                                          | Page Aide Onglet 5  |
| TX DISABLE => Unlock All – Active / Désactive le mode TX (TRANSMITION) sur toutes les bandes ( pour les NON RA) | Page 8              |
| Bloquer ou Autoriser une/des fréquence(s) à l'émission (TX Disable)                                             | Page Aide Onglet 12 |
| Menu SPECTRUM (Bandscope Scanner) Page Aide Onglet 6                                                            | Page Aide Onglet 6  |
| CLAVIER SPECTRUM ((Bandscope Scanner)                                                                           | Page Aide Onglet 14 |
| Modifier le nom du canal mémoire sur le TX                                                                      | Page Aide Onglet 7  |
| Se servir de ses fichiers Chirp (autre TX) pour éviter de retaper toutes les fréquences                         | Page Aide Onglet 9  |
| Certaines de mes fréquences sont estampillées DTMF ?                                                            | Page Aide Onglet 10 |
| COMMENT FAIRE un RESET USINE PROPREMENT avec un FIRMWARE Quansheng SUR UN UV-K5                                 | Page Aide Onglet 13 |
| Extraits des commentaires d'Armel, SOUS ses vidéos F4HWN                                                        | Page 24 , 25 , 26   |
| Liste des vidéos en Français générées par F5SVP, 14UVR010 et F4HWN sur le thème du K5                           | Page 27,28,29,29    |
| CTCS, c'est quoi ?                                                                                              | Page 31             |
| DCS, c'est quoi ?                                                                                               | Page 32             |
| Le PMR, c'est quoi ???? / Fréquences Bande Aviation France                                                      | Page 33             |
| Quelques fréquences pour le fun                                                                                 | Page 32 , 33 , 34   |
| CLAVIER SPECTRUM                                                                                                | Page Aide Onglet 14 |
| Pour l'utilisation de la fonctionnalité Air Copy : (Cloner un K5)                                               | Page Aide Onglet 15 |
| Chirp aussi, vous avez des liens intégrés pour accéder au GitHub d'Armel, ou même au PDF                        | Page Aide Onglet 16 |
| À quelle distance les Radios peuvent-elles transmettre?                                                         | Page Aide Onglet 17 |
| Firmware + Mode RescueOPS +                                                                                     | Page Aide Onglet 18 |

MENU K5 de F4HWN

## MENU FIRMWARE F4HWN Bandscope v3.8

Vous allez trouver sur ce PDF, les fonctions clavier du K5, et le descriptif des fonctions par ordre alphabétique Ce sont mes réglages. A vous de les adapter en fonction de vos besoins

| 1  | Step             | 0,01                  | 6,25<br>6,25K          | 8,33                  | 9,00                 | 10,00               | 12,5<br>12,50К | 15,00           | 20,00      | 25,00          | 30,00          | 50,00      | 100,00 | 125,00  | 200,00           | 250,00       | 500,00         |
|----|------------------|-----------------------|------------------------|-----------------------|----------------------|---------------------|----------------|-----------------|------------|----------------|----------------|------------|--------|---------|------------------|--------------|----------------|
| 2  | Power            | LOW 1<br>120mW<br>L1  | LOW 2<br>125mW         | LOW 3<br>250mW<br>L3  | LOW 4<br>500mW<br>L4 | LOW 5<br>1W<br>L5   | MID<br>M<br>2W | HIGH<br>H<br>5W | User<br>>M |                |                |            |        |         |                  |              |                |
| 3  | RxDCS<br>DcxxxN  | OFF                   | D023N                  | D754N<br>DC754N       | 1                    | D023                | D754<br>DC754  |                 |            |                |                |            |        |         |                  |              |                |
| 4  | RxCTCSS<br>Ctxxx | OFF                   | 67Hz                   | ==>                   | 254,1Hz              |                     |                |                 |            |                |                |            |        |         |                  | GROUP        |                |
| 5  | TxDCS<br>DcxxxN  | OFF                   | D023 <mark>N</mark>    | D754N<br>DC754N       | 1                    | D023                | D754<br>DC754I |                 |            |                |                |            |        |         |                  |              | L.Y.F          |
| 6  | TxCTCSS<br>Ctxxx | OFF                   | 67Hz                   | ==>                   | 254,1Hz              |                     |                |                 |            |                |                |            |        |         |                  |              |                |
| 7  | TX0Dir<br>- ou + | OFF                   | +                      | -                     |                      |                     |                |                 |            |                |                |            |        |         | Æ                | U.V.R.       |                |
| 8  | TxOffs           | 0,00000<br>Mhz        | ==>                    | 1000,00000<br>Mhz     |                      |                     |                |                 |            |                |                |            |        |         | Polo             |              |                |
| 9  | W / N            | Wide<br>Wide          | Narrow<br>Narrow       |                       |                      |                     |                |                 |            |                |                |            |        |         |                  | Op:Alan      |                |
| 10 | BusyCL           | OFF                   | ON                     |                       |                      |                     |                |                 |            |                |                |            |        |         |                  |              |                |
| 11 | Compnd           | OFF                   | TX / RX                | RX                    | ТХ                   |                     |                |                 |            |                |                |            |        |         |                  |              |                |
| 12 | Mode             | FM<br>FM              | AM RX<br>AM            | USB<br>USB            |                      |                     |                |                 |            |                |                |            |        |         |                  |              |                |
| 13 | TXLock           | OFF                   | ON                     | Vous rég              | lez sur OFF          | , les fréque        | ences sur      | les quelles vo  | ous voulez | transmettre    |                |            |        |         |                  |              |                |
| 14 | ScAdd1           | OFF                   | ON                     |                       |                      |                     |                |                 |            |                |                |            |        |         |                  |              |                |
| 15 | ScAdd2           | OFF                   | ON                     |                       |                      |                     |                |                 |            |                |                |            |        |         |                  |              |                |
| 16 | ScAdd3           | OFF                   | ON                     |                       |                      |                     |                |                 |            |                |                |            |        |         |                  |              |                |
| 17 | ChSave           | voir de               | escriptif              |                       |                      |                     |                |                 |            |                |                |            |        |         |                  |              |                |
| 18 | ChDelete         | voir de               | escriptif              |                       |                      |                     |                |                 |            |                |                |            |        |         |                  |              |                |
| 19 | ChName           | voir de               | escriptif              |                       |                      |                     |                |                 |            |                |                |            |        |         |                  |              |                |
| 20 | Slist            | LIST 0<br>No list 0 × |                        | LIST2<br>2 ×          | LIST3<br>3 ×         | LIST 1,2,3<br>123 × | ALL            |                 |            |                |                |            |        |         |                  |              |                |
| 21 | Slist1           | Cana                  | ux mémoris             | sés dans la           | liste 1              |                     |                |                 |            |                |                |            |        |         |                  |              |                |
| 22 | Slist2<br>2      | Cana                  | ux mémoris             | sés dans la           | liste 2              |                     |                |                 |            |                |                |            |        |         |                  |              |                |
| 23 | Slist3<br>3      | Cana                  | ux mémoris             | sés dans la           | liste 3              |                     |                |                 |            |                |                |            |        |         |                  |              |                |
| 24 | ScnRev           | STOP                  | <b>TIM</b> I<br>0 Sc = | <b>EOUT</b><br>≔> 2Mn | CARF<br>250ms =      | RIER :<br>==> 20Sc  |                |                 |            |                |                |            |        |         |                  |              |                |
| 25 | F1Shrt           | None                  | Flash<br>Light         | Power                 | Monitor              | Scann               | Vox            | FM Radio        | 1750       | Lock<br>Keypad | VFO A<br>VFO B | VFO<br>MEM | MODE   | RX Mode | Main Ongly<br>MO |              | Wide<br>Narrow |
| 26 | F1Long           | None                  | Flash<br>Light         | Power                 | Monitor              | Scann               | Vox            | FM Radio        | 1750       | Lock<br>Keypad | VFO A<br>VFO B | VFO<br>MEM | MODE   | RX Mode | Main Ongly<br>MO |              | Wide<br>Narrow |
| 27 | F2Shrt           | None                  | Flash<br>Light         | Power                 | Monitor              | Scann               | Vox            | FM Radio        | 1750       | Lock<br>Keypad | VFO A<br>VFO B | VFO<br>MEM | MODE   | RX Mode | Main Ongly<br>MO | PTT<br>CL OP | Wide<br>Narrow |
| 28 | F2Long           | None                  | Flash<br>Light         | Power                 | Monitor              | Scann               | Vox            | FM Radio        | 1750       | Lock<br>Keypad | VFO A<br>VFO B | VFO<br>MEM | MODE   | RX Mode | Main Ongly       |              | Wide<br>Narrow |

Créé par 14UVR010 le 9 Fév 24

|    |                                  |                     |                           |                                |                          |                             |            | MENU                           | K5 de F     | 4HWN               |                |                      |      |         |            |              |                |
|----|----------------------------------|---------------------|---------------------------|--------------------------------|--------------------------|-----------------------------|------------|--------------------------------|-------------|--------------------|----------------|----------------------|------|---------|------------|--------------|----------------|
| 29 | M Long                           | None                | Flash<br>Light            | Power                          | Monitor                  | Scann                       | Vox        | FM Radio                       | 1750        | Lock<br>Keypad     | VFO A<br>VFO B | VFO<br>MEM           | MODE | RX Mode | Main Ongly | PTT<br>CL OP | Wide<br>Narrow |
| 30 | KeyLck                           | OFF                 | 15 Sc                     | ==>                            | 10 Min                   |                             |            |                                |             |                    |                |                      |      |         |            |              |                |
| 31 | TxTOut                           | 00:00:30            | à                         | 00:15:00                       | Αρρι                     | iis sur <mark>flèche</mark> | s Haut /   | <b>Bas</b> pour réç            | gler le tem | nps par pas de     | • 5 Sc         |                      |      |         |            |              |                |
| 32 | BatSav<br>PS                     | OFF                 | 1:1<br>2S                 | 1:2<br>48                      | 1:3<br>6S                | 1:4<br>8S                   | 1:4<br>10S |                                |             |                    |                |                      |      |         |            |              |                |
| 33 | BatTxt                           | NONE                | PERCENT                   | VOLTAGE                        |                          |                             |            |                                |             |                    |                |                      |      |         |            |              |                |
| 34 | Mic                              | +1,1db              | +4,0 db                   | +8,0db                         | +12,0db                  | +15,0db                     |            |                                |             |                    |                |                      |      |         |            |              |                |
| 35 | MicBar                           | On                  | Off                       |                                |                          |                             |            |                                |             |                    |                |                      |      |         |            |              |                |
| 36 | ChDisp                           | NAME +<br>FREQ      | FREQ                      | CHANNEL<br>NUMBER              | NAME                     |                             |            |                                |             |                    |                |                      |      |         |            |              |                |
| 37 | PonMsg                           | NONE                | ALL                       | SOUND                          | MESSAGE                  | VOLTAGE                     |            |                                |             |                    |                |                      |      |         |            |              |                |
| 38 | <b>BLTime</b><br>Durée éclairage | OFF                 | ON                        | 00:00:05                       | à                        | 00:05:00                    | Appu       | iis sur <mark>flèches</mark> F | Haut / Bas  | pour régler le ter | mps par pas o  | le <mark>5 Sc</mark> |      |         |            |              |                |
| 39 | BLMin<br>Lumiere mini            | 0                   | 1                         | 2                              | 3                        | 4                           | 5          | 6                              | 7           | 8                  | 9              |                      |      |         |            |              |                |
| 40 | BLMax<br>Lumiere max             | 1                   | 2                         | 3                              | 4                        | 5                           | 6          | 7                              | 8           | 9                  | 10             |                      |      |         |            |              |                |
| 41 | BLTxRx                           | OFF                 | TX/RX                     | ТΧ                             | RX                       |                             |            |                                |             |                    |                |                      |      |         |            |              |                |
| 42 | Веер                             | On                  | Off                       |                                |                          |                             |            |                                |             |                    |                |                      |      |         |            |              |                |
| 43 | Roger                            | OFF                 | ROGER                     | MDC                            |                          |                             |            |                                |             |                    |                |                      |      |         |            |              |                |
| 44 | STE                              | OFF                 | ON                        |                                |                          |                             |            |                                |             |                    |                |                      |      |         |            |              |                |
| 45 | RP STE                           | OFF                 | 1*100 ms                  | 2*100 ms                       | ==>                      | 10*100 ms                   |            |                                |             |                    |                |                      |      |         |            |              |                |
| 46 | 1 Call                           | Cho                 | isir un cana              | al pour racc                   | ourci rapide             | (bouton 9 C                 | all)       |                                |             |                    |                |                      |      |         |            |              |                |
| 47 | UPCode                           | 12345543<br>54321   |                           |                                |                          |                             |            |                                |             |                    |                |                      |      |         |            |              |                |
| 48 | DWCode                           | 54321               |                           |                                |                          |                             |            |                                |             |                    |                |                      |      |         |            | GROUS        |                |
| 49 | PTT ID                           | OFF                 | UP CODE                   | DOWN<br>CODE                   | UP+DOWN<br>CODE          | APPOLO<br>QUINDAR           |            |                                |             |                    |                |                      |      |         |            | SP           | 1.1.2          |
| 50 | D ST                             | On                  | Off                       |                                |                          |                             |            |                                |             |                    |                |                      |      |         |            |              | is             |
| 51 | D Prel                           | 3*10 ms             | ==>                       | 99*10 ms                       |                          |                             |            |                                |             |                    |                |                      |      |         | H          | RADI         | •              |
| 52 | D Live                           | On                  | Off                       |                                |                          |                             |            |                                |             |                    |                |                      |      |         | -SIR       | U.V.R.       |                |
| 53 | VOX                              | OFF                 | 1                         | ==>                            | 10                       |                             |            |                                |             |                    |                |                      |      |         | 010        | Dp:Alain     |                |
| 54 | Sys Inf                          | Affiche la          | tension de                | la batterie,                   | le pourcent              | age, et la ve               | rsion du   | Firmware                       |             |                    |                |                      |      |         |            |              |                |
| 55 | RxMode                           | Main<br>Ongly<br>MO | Dual RX<br>Respond<br>DWR | Cross<br>Band<br><sub>XB</sub> | Main TX<br>Dual RX<br>DW |                             |            |                                |             |                    |                |                      |      |         |            |              |                |
| 56 | SQL x                            | 0                   | 1<br>SQL1                 | ==>                            | 9<br>SQL9                |                             |            |                                |             |                    |                |                      |      |         |            |              |                |
| 57 | SetPwr                           | LOW 1<br>20mW       | LOW 2<br>125mW            | LOW 3<br>250mW                 | LOW 4<br>500mW           | LOW 5<br>1W                 |            |                                |             |                    |                |                      |      |         |            |              |                |

|    | SetPtt                              | Classic        | OnePush                     |                   |                        |                             |                    |               |                                                                                     |      |
|----|-------------------------------------|----------------|-----------------------------|-------------------|------------------------|-----------------------------|--------------------|---------------|-------------------------------------------------------------------------------------|------|
| 59 | SetTot                              | OFF            | Sound                       | Visual            | All                    |                             |                    |               |                                                                                     |      |
|    | SatEat                              | 055            | Sound                       | Vieuel            | A II                   |                             |                    |               |                                                                                     |      |
|    | SelEOL                              | OFF            | Sound                       | visuai            | All                    |                             |                    |               |                                                                                     |      |
| 61 | SetCtr<br>Contraste                 | 0              | ==>                         | 15                | 11 : Rendu<br>standard |                             |                    |               |                                                                                     |      |
| 62 | SetInv                              | On             | Off                         |                   |                        |                             |                    |               |                                                                                     |      |
| 63 | SetLck<br>Cadenas                   | KEYS           | KEYS<br>+ PTT               |                   |                        |                             |                    |               |                                                                                     |      |
| 64 | SetMet<br>S-Metre                   | Classic        | Tiny                        |                   |                        | 1:4 8S                      |                    |               |                                                                                     |      |
| 65 | <b>SetGui</b><br>Police<br>BaseLine | Classic        | Tiny                        |                   |                        |                             |                    |               |                                                                                     |      |
| 66 | SetTmr                              | On             | Off                         |                   |                        |                             |                    |               |                                                                                     |      |
| 67 | SetOff                              | Off            | 00h:01m                     | ==>               | 02h:00m                | Voir pages Descriptif       |                    |               |                                                                                     |      |
| 68 | SetNFM                              | Narrow         | Narrower<br><sub>Nar+</sub> |                   |                        |                             |                    |               |                                                                                     |      |
|    |                                     | Le Me          | enu Cacl                    | <b>1é</b> est act | ivé en mair            | tenant PTT + BOUTON         | F1 et ALLUMER      | A RADIO       |                                                                                     |      |
| 69 | F Lock<br>Voir descriptif           | DISABLE<br>ALL | UNLOCK<br>ALL               | → T<br>Voir       | X DISABLE<br>Pages des | : (RA)<br>criptif <=== Para | amètres pour les i | ion licenciés | Regardez la <b>VIDEO Nr 50</b><br>https://www.youtube.com/watch?v=ZdN9FIEwlOg&t=41s |      |
| 70 | 350 EN                              | On             | Off                         |                   |                        |                             |                    |               |                                                                                     |      |
| 71 | BatCal<br>Voir descriptif           | Mesur          | rer avec un '               | Voltmètre e       | t si besoin            | Modifier la valeur          |                    |               | GROUDE                                                                              |      |
| 72 | Bat Typ                             | 1600<br>MaH    | 2200 MaH                    | 3500 MaH          |                        |                             |                    |               |                                                                                     | I.R. |
| 73 | Reset                               | VFO            | ALL                         |                   |                        |                             |                    |               | LA UNR.                                                                             |      |
|    |                                     |                |                             |                   |                        |                             |                    |               | Op: Alain                                                                           |      |

MENU K5 de F4HWN

Ce sont mes réglages. A vous de les adapter en fonction de vos besoins

Rappelez vous que chaque modification **sur le TX** en **mode M** (Menu) **est éphémère**!! Si vous voulez qu'elle soit <u>définitive</u>, PENSEZ A ENREGISRTRER cette modification sur le canal dans votre TX (CHSave) ou de la **programmer sous CHIRP**, pour qu'elle devienne **PERMANENTE**  MENU K5 de F4HWN

## RACCOURCIES ACCESSIBLES DIRECTEMENT AU CLAVIER

| >>                        | Affichage                                | Indique, le                                        | dernier V                                               | FO a avoir re                               | eçu une Réception (R                                                                                 | X) et <b>rend prioritaire</b> <u>ce VFO, p</u>                                                                                         | our le <b>TX</b>                                                                                                    |                                                                 |                                                                 |                                          |
|---------------------------|------------------------------------------|----------------------------------------------------|---------------------------------------------------------|---------------------------------------------|----------------------------------------------------------------------------------------------------|----------------------------------------------------------------------------------------------------|----------------------------------------------------------------------------------------------------|-----------------------------------------------------------------|-----------------------------------------------------------------|------------------------------------------|
| F + 8                     | BLMax<br>Lumiere max                     | Affiche une                                        | e ampoule<br>le l'écran à                               | dans la barr<br>la valeur ind               | e de statut pour signa<br>liquée dans les param                                                      | ler un éclairage<br>iètres <b>37 BLMax</b>                                                                                             |                                                                                                    |                                                                 |                                                                 |                                          |
| F + 8                     | BLMin<br>Lumiere mini                    | Affiche une<br>constant d                          | e ampoule<br>le l'écran à                               | dans la barr<br>la valeur ind               | e de statut pour signa<br>liquée dans les param                                                      | ler un éclairage<br>iètres <b>36 BLMin</b>                                                                                             |                                                                                                    |                                                                 |                                                                 |                                          |
| F + 9                     | BLMax<br>Lumiere max                     | Enlève l'af<br>avec temp                           | fichage de<br>orisation co                              | l'ampoule <mark>q</mark> i<br>omme à l'ori  | ui signalait un éclairag<br>gine des paramètres (                                                    | ge constant de l'écran et retourne<br><mark>36</mark> et <b>37</b>                                                                     | aux réglages de base                                                                                                    |                                                                 |                                                                 |                                          |
| F + F1 +<br>F + F2 -      | 1 Step                                   | Changer                                            | dynamic                                                 | quement <mark>l</mark> e                    | e <mark>Step en mode</mark> V                                                                        | <b>/FO</b> , <u>plus besoin d'aller da</u>                                                                                             | <u>ns le menu</u>                                                                                                    |                                                                 | (P)                                                             | GROUPEU                                  |
| F +<br>Flèche H/B         | SQUELCH                                  | Monte<br>+                                         | Descend<br>-                                            |                                             |                                                                                                    |                                                                                                    |                                                                                                    |                                                                 |                                                                 | UHE                                      |
| Bouton F1                 | 2 POWER                                  | High                                               | Mid                                                     | Low                                         | ou la touche <mark>6</mark>                                                                          | A Programmer menu 24                                                                                                    |                                                                                                    |                                                                 | K                                                               | Radio                                    |
| Bouton F1<br>Long         | 9 W/N                                    | Narrow                                             | Wide                                                    | _                                           |                                                                                                    | A Programmer menu 25                                                                                                    |                                                                                                    |                                                                 | LUI BOA                                                         | UVR                                      |
| Bouton F2                 | Monitor                                  |                                                    |                                                         |                                             |                                                                                                    | A Programmer menu 26                                                                                                    |                                                                                                    |                                                                 | 400                                                             | p:Alain                                  |
| Bouton F2<br>Long         | Mode                                     | AM                                                 | FM                                                      | USB                                         |                                                                                                    | A Programmer menu 27                                                                                                    |                                                                                                    |                                                                 |                                                                 |                                          |
| Touche M<br>Long          | M Long                                   | En mode                                            | • VFO Ex:(                                              | Choix de la                                 | fonction <b>Mode</b> =>                                                                              | Swichter le type de VFO préf<br>A Programmer menu 28                                                                                   | éré comme le DWR, N                                                                                                    | Main Ongly (1 VFO a l'                                          | écran),XB et DW                                                 |                                          |
| Touche 5<br>Long          | LISTES                                   | En mode                                            | MEM Attib                                               | uer / Suppr                                 | imer ou Changer <mark>un</mark>                                                                      | canal <u>de liste</u>                                                                                                    |                                                                                                    |                                                                 |                                                                 |                                          |
| Touche 5<br>Long          | LISTES                                   | En mode                                            | VFO Activa                                              | ation du mo                                 | ode ScanRange                                                                                        | EXIT Long pour sortir                                                                                                    |                                                                                                    |                                                                 |                                                                 |                                          |
| F + 5                     | Act                                      | ivation du l                                       | BandScop                                                | e SPECTRU                                   | IM Page Aide Onglet                                                                                  | 6                                                                                                    |                                                                                                    |                                                                 |                                                                 |                                          |
| F + *Scann                |                                          | Mode Sc                                            | ann pour                                                | trouver u                                   | n CTCSS ou DCS                                                                                       | a partir d'une fréquence coi                                                                                                    | nue                                                                                                    |                                                                 |                                                                 |                                          |
| <b>F + 4</b> FC           |                                          | Mode Sc                                            | ann pour                                                | trouver u                                   | ne fréquence ET s                                                                                    | on CTCSS ou DCS                                                                                                    |                                                                                                    |                                                                 |                                                                 |                                          |
| *Scan Long                | Scann des<br>LISTES                      | Pendant<br>L'appui lor<br>(scan ALL,<br>la version | un *Scan<br>ng sur M, po<br>), pour une<br>2.X, pour la | our exclure u<br>raison évide<br>même raiso | e la liste des canat<br>un canal lors du scan,<br>ente : une exclusion re<br>on. Bref, exclure un ca | ux mémorisés que vous vou<br>fonctionne toujours comme avar<br>evient à affecter, temporairement<br>anal, avec la version 3, revient à | <b>Ilez écouter</b><br>t. Il est juste <mark>inopérant</mark> ,<br>le canal concerné à AU<br>lui faire rejoindre la liste | lors d'un scan de la liste (<br>CUNE liste. L'exclusion é<br>0. | 0 ou lors d'un <mark>scan de</mark><br>était déjà inopérante le | e tous les canaux<br>ors du scan ALL sur |
| Scanne<br>mémoires ><     | appuie long<br>Liste <mark>0</mark>      | appuie long<br>Liste 1                             | appuie long<br>Liste 2                                  | appuie long<br>Liste 3                      | appuie long appuie long<br>Liste 1 2 3 Liste ALL                                                     | Si déclenchement de                                                                                                    | e la « ligne » >                                                                                                    | • (DTMF) ,(*Band court), /                                      | Appuie <b>EXIT</b> Long po                                      | our sortir                               |
| Touche M<br>Long          | Scann de<br>LISTES                       | <u>En mode</u>                                     | <u>*Scann</u> :                                         | Exclure u                                   | ine mémoire <u>provis</u>                                                                            | <u>oirement</u> d'un Scann <mark>(non dé</mark>                                                                                        | finitif) ex : un canal a                                                                                                  | avec QRM permanen                                               | t qui arrête le scai                                            | nner                                     |
| APPEL<br>Mémoire          | L' <mark>appel d'u</mark><br>Le canal s' | in canal m<br>'affiche er                          | n <mark>émoire</mark> s<br>n 2sc. Si                    | se fait par<br>la mémoir                    | simple <mark>entrée du</mark><br>e n'existe pas, c'e                                                 | numéro mémoire Mem1=<br>est la mémoire la plus proc                                                                                    | taper 1, <mark>Mem12=12</mark><br>he s'affichera                                                                          | , Mem125=125                                                    |                                                                 | MO CL 93%<br>AIR COPY                    |
| PTT + F2<br>Allumer le TX | Fonction A                               | irCopy :                                           | Cloner ur                                               | n K5 <mark>Ong</mark>                       | let 15 Touche                                                                                        | Exit pour réceptionner - To                                                                                                    | uche Menu pour En                                                                                                    | voyer                                                           |                                                                 | 434.000<br>RCV:99.16% E:0                |
| Toutes les                | fonctions                                | indiqué                                            | es sur le                                               | s touches                                   | s de votre clavie                                                                                    | r sont aussi accessibles                                                                                                    | en appui LONG                                                                                                    | (sans passer par F                                              |                                                                 |                                          |

## **Descriptif des menus** UV-K5-firmware par Ordre alphabétique

#### Le menu est accessible avec le bouton M (appui court).

Une fois dans le menu principal, les éléments de menu seront affichés sur le côté gauche de l'écran. L'élément de menu actuellement sélectionné sera mis en surbrillance et la valeur actuelle de cet élément de menu sera affichée à droite. De plus, en bas à gauche, un numéro de l'élément de menu sera affiché, allant de 01 au numéro le plus élevé.

Pour trouver l'élément de menu auquel accéder, les touches fléchées **HAUT/BAS** peuvent être utilisées, ou *numéro d'élément de menu* (voir les listes onglet principal de ce tuto) peut être entré sur le pavé numérique. Par exemple, pour accéder aux paramètres **Squelch**, saisir le numéro **54** sur le clavier.

Une fois que l'élément de menu souhaité est mis en surbrillance, appuyez sur la touche M , le TX entrera dans cet élément de menu.

Une fois l'élément de menu sélectionné, en appuyant sur les touches fléchées **HAUT/BAS**, vous ajustez le paramètre de cet élément de menu. Pour confirmer la sélection, appuyez sur la touche **Menu**. Pour annuler la sélection, appuyez sur la touche **Exit**.

Le numéro devant la description de l'élément de menu est le numéro d'élément de menu. Il peut être utilisé pour une sélection rapide

La liste PAR ORDRE ALPHABETIQUE ci-dessous, explique de façon RAPIDE, la fonction du menu choisi. Elle peut être valable pour les K5 EGZUMER flashées F4HWN ! Je ne fais que rajouter les nouveaux menus suivant les mises a jour d'ARMEL ! Je n'en supprime par contre aucune, pour avoir une trace des anciens menus

350 En - permet RX sur 350MHz (Enable= Autoriser / Disable = INTERDIRE)

1 Call - vous permet de passer rapidement au canal choisi avec le bouton 9 Call ex : M008

All-Mod - Mode alarme SITE : alarme locale TONE : alarme distante + locale

AM fix Fixe le mode AM dans le tx pour la bande aviation. Fonction supprimée depuis la version F4HWN 3.0. L'AM est fixé par défaut dans le TX automatiquement

ANI-ID - identification radio de communication DTMF

Bandscop – Scanner Spectrum F + 5 (si vous avez fait le bon choix de firmware)

BatCa I - étalonnage de la batterie, mesurez la tension à l'arrière de la radio et ajustez la valeur dans le menu en conséquence

BatSav - option d'économie de batterie, un taux entre le temps actif et le temps de sommeil

BatTxt - valeur supplémentaire de la batterie sur la barre d'état en % ou volts

BatTyp - le type de batterie, la batterie 1600mAh et 2200mAh a une courbe de décharge très différente, elle est utilisée pour calculer le pourcentage de niveau de batterie

BatVol – tension et pourcentage de la batterie (SysInf, depuis v2,5)

Beep - clavier appuyez sur bip sonore

BLMax - luminosité maximale du rétroéclairage, lorsque le rétroéclairage de l'écran s'allume, il devient lumineux à cette valeur

BLMin - luminosité minimale du rétroéclairage, lorsque le rétroéclairage de l'écran s'éteint OFF, il va diminuer à cette valeur

BLTime (ex :BackLt) - Definir la durée du rétroéclairage

BLTxRx (ex :BItTRX) - activation du rétroéclairage sur TX ou RX

BusyCL - verrouillage du canal occupé, bloque la transmission radio lorsque un signal est reçu, QRM compris !!

ChDele - supprimer le canal mémoire

ChDisp - style d'affichage de canal

#### ChName- modifier le nom du canal mémoire

Utilisez les touches haut/bas pour sélectionner un canal à modifier Appuyez à nouveau sur le bouton Menu pour entrer en mode d'édition de nom Utilisez des touches haut/bas ou des chiffres (0 ~ 9) pour faire défiler les lettres, etc. Appuyez sur le bouton Menu pour passer à la position de caractère suivante Répétez les deux étapes ci-dessus jusqu'à ce que vous atteigniez la fin Quand "Sûre?" s'affiche, appuyez sur Menu pour enregistrer Appuyez sur Quitter à tout moment pour annuler l'édition et revenir au menu principal.

ChSave - enregistrer le paramètre actuel en mode VFO sur un canal mémoire

Compnd - Compander (compresseur/expandeur), permet aux signaux avec une grande plage dynamique d'être transmis sur des installations qui ont une capacité de plage dynamique plus petite, Améliore la qualité audio, les deux radios doivent utiliser cette option

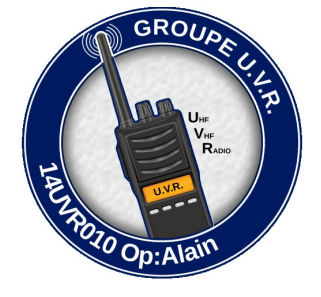

D Decd - permet DTMF décodeur

D Hold - Temps de réinitialisation automatique DTMF

DISABLE ALL – VOIR Flock

D List - liste des contacts du DTMF

D Live – affiche les codes DTMF reçus par radio au milieu de l'écran

D Prel - Temps de précharge DTMF

DISABLE ALL – VOIR Flock

D Resp - Réponse de décodage DTMF NE RIEN FAIRE: ne rien faire RING - Sonnerie locale RÉPONSE – réponse BOTH - sonnerie locale + réponse réponse

DST - Commutateur de tonalité latérale DTMF, vous permet d'entendre les tonalités transmises dans le haut-parleur radio

DTMF - 1) Appuis sur **\*Scan**, saisie du code sur la ligne basse de l'écran en **mode VFO**, PTT pour envoyer 2) Appuis sur **PTT**, saisie du code sur la ligne basse de l'écran en **mode VFO**, PTT pour envoyer

DWCod – décode DTMF envoyé à la fin d'une transmission

F1Long - bouton latéral 1 bouton de menu Appuis Long Paramétrable

F1Shrt - bouton latéral 1 bouton de menu Appuis Court Paramétrable

F2Long - bouton latéral 2 bouton de menu Appuis Long Paramétrable

F2Shrt - bouton latéral 2 bouton de menu Appuis Court Paramétrable

FlashLight – Depuis V2,4, allumer ou éteindre la LED (Plus de clignotement)

#### FLock – Page AIDE du PDF, ONGLET 12

-définit le plan de bande de fréquence TX sur lesquelles on veut émettre **DEFAULT+ (137-174, 400-470)** - permet TX sur les bandes par défaut, (auxquelles on peut rajouter les options Tx 200, Tx 350, Tx 500) FCC HAM (144-148, 420-450) CA HAM (144-148, 430-450) CE HAM (144-148, 430-440) GB HAM (144-148, 430-440) (137-174, 400-430) (137-174, 400-438) DISABLE ALL – Signifie INTERDICTION TOTALE D'EMETTRE désactive la transmission (TX) sur toutes les fréquences =>UNLOCK ALL - active le mode TX sur toutes les bandes (il a un verrou supplémentaire, lisez le wiki sur comment activer cela

#### Comment débloquer TX sur toutes les bandes : Message : TX DISABLE

1)--Pour activer le menu caché / Eteindre le TX / Appuis sur PTT+Bouton F1 puis Allumer le TX / M pour aller au menu caché / Flock (normalement, apparaît de suite)

1) Entrez dans le menu F-Lock avec la touche M

2) Choisissez l'option UNLOCK ALL

3) Valider avec la touche **M** 

Répétez les étapes 2 et 3 ==> 3fois en tout (depuis la version 1.8 d'Armel) Touche EXIT pour valider

Faites-le avec soin, si vous confirmez une autre option dans le compteur du processus, il sera remis à zéro et vous devrez répéter 3 fois de plus.

) Regardez la VIDEO Nr 50 https://www.youtube.com/watch?v=ZdN9FIEwlOg&t=41s

(voir Bloquer ou Autoriser une / des fréquence(s) à l'émission (TX Disable) Onglet12)

KeyLck - option de verrouillage automatique du clavier

M Long – En Facade bouton de menu Appuis Long Paramétrable

Menu caché - Pour activer le menu caché / Eteindre le TX / Appuis sur PTT+Bouton F1 / Allumer le TX / Aller au menu caché

Mic – sensibilité microphone réglable

MicBar - barre de microphone qui apparaît lors de la transmission

Créé par 14UVR010 le 9 Fév 24

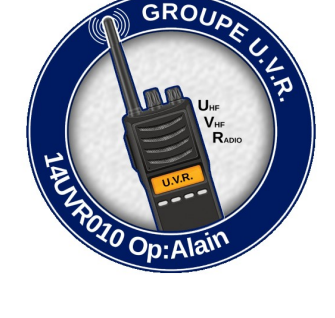

Mode (ex:Demodu v2,7) - mode démodulateur, par défaut FM, AM, USB peut être utilisé pour l'écoute seulement

Monitor - La fonction moniteur est une caractéristique des talkies-walkies. Il désactive temporairement la fonction de silencieux afin que les utilisateurs puissent écouter manuellement les signaux faibles et distants. Lorsque vous désactivez la fonction squelch, vous pouvez entendre chaque transmission.

NARROW - Etroit – 12,5kHz (W/N)

PMR (Menu64) permet de paramétrer le TX en EMISSION, UNIQUEMENT SUR DES FREQUENCES 446

PonMsg – (PowerOnMessage) Affichage à l'allumage du TX Paramétrable

Power (ex:TxPwr v2,8) - puissance de sortie radio (LOW / MID / HIGH)

PTT - Classsic : appui et lâcher normal pour emmètre / OnePusch : appui PTT pour parler et lâcher le bouton, l'émission reste active, quand finit, appui PTT pour sortir du QSO

PTT ID - définit si UPCode et/ou DWCode devrait être transmis

Reset - réinitialise les paramètres de configuration radio

VFO - supprime uniquement les paramètres de canal

ALL - réinitialise tous les paramètres radio

Roger Bip – Émission d'un son à la fin de la transmission

RP STE - répétiteur squelch queue éliminateur

RxCTCS - Récepteur Continous Tone-Coded Squelch System, le squelch ne se déverrouillera que si ce code est reçu. Les autres postes doivent aussi être programmés de la même façons

Vous pouvez démarrer une analyse DCS/CTCSS pendant que vous êtes dans cette option de menu en appuyant sur le bouton \*SCAN (S)

RxDCS - Récepteur Digital-Coded Squelch, si vous activez ceci, le squelch ne se déverrouillera que si ce code est reçu. Les autres postes doivent aussi être programmés de la même façons.

Vous pouvez démarrer une analyse DCS/CTCSS pendant que vous êtes dans cette option de menu en appuyant sur le bouton \*SCAN (S)

#### RxMode - définit la façon dont la fréquence supérieure et inférieure est utilisée

MAIN ONLY - (MO) transmet et écoute toujours sur la fréquence principale

DUAL RX RESPOND – (DWR) -écoute les deux fréquences, si le signal est reçu sur la fréquence secondaire, il se verrouille pendant quelques secondes afin que vous puissiez répondre à l'appel CROSS BAND – (XB) transmet toujours sur le primaire et écoute sur la fréquence secondaire

MAIN TX DUAL RX – (DW) transmet toujours sur le primaire, écoute les deux

ScAdd1 - ajouter un canal à la liste de Scann 1

ScAdd2 - ajouter un canal à la liste de Scann 2

ScnRev - Mode de \*Scan des fréquences ou Mémoires

il est possible de choisir parmi les options suivantes :

- -- CARRIER FAST : 100ms
- -- CARRIER SLOW : 2.5s
- -- STOP :

-- TIMEOUT : 5 secondes à 2 minutes (par pas de 5 secondes)

Je rappelle qu'en mode CARRIER (FAST ou SLOW), le SCAN s'arrête temporairement dès qu'il reçoit une porteuse et redémarre si la porteuse disparaît (au bout de 100ms en FAST et 2.5s en SLOW). En mode STOP, le SCAN s'arrête complètement dès qu'il reçoit une porteuse. Et en mode TIMEOUT, le SCAN s'arrête temporairement dès qu'il reçoit une porteuse et redémarre au bout de la durée sélectionnée (5 secondes minimum, 2 minutes maximum), que la porteuse soit ou non toujours présente.

ScraEn - active la fonction de brouilleur INTERDIT EN FRANCE

Scramb – (SCRAMBLE Supp V1,6)brouilleur, déforme l'audio de sorte qu'il serait plus difficile à comprendre pour les autres auditeurs, toutes les radios utilisent le même réglage INTERDIT EN FRANCE

SetCtr - permet de régler le contraste (1 à 15),

SetEot - permet de paramétrer l'alerte EOT (End Of Transmission) (Off, Sound, Visual, All), Fin d'émission

SetGui - permet d'utiliser une police plus petite pour la baseline (Classic ou Tiny),

SetInv - Set Inv - permet de basculer l'écran en mode fond inversé (vidéo inversé)

#### SetKey – Version **RescueOps**

SetLck - permet de paramétrer le vérouillage (Keys ou Keys + PTT),

SetPower - permet de définir la puissance Low (20mW, 125mW, 250mW, 500mW ou 1W),

SetMet - permet de paramétrer le style du S-mètre (Classic ou Tiny),

Narrower -Affine la fonction Narrow en plus étroit

SetNFM – permet de paramétrer le la fonction Narrow en plus étroit (NAR+)

SetOff - Le menu SetOff permet de mettre en veille le poste au bout d'une certaine temporisation (entre 1 minute et 2 heures). Donc désormais, si SetOff n'est pas désactivé et que le poste n'est pas passé en RX ou en TX et qu'aucune touche n'a été pressé pendant la durée de la temporisation choisie :

-- l'écran s'éteint complétement (je parle bien de l'écran, pas uniquement du rétro-éclairage),

-- une led ROUGE clignote

-- le BK4819 passe en veille et se contente d'écouter brièvement toutes les 10s.

Pour ressortir de la veille, il suffit d'appuyer sur une touche (ou sur le PTT) ou que le BK4819 détecte une porteuse lorsqu'il écoute brièvement toutes les 10s. Vidéo Nr56

SetPtt - permet de modifier la gestion du PTT (mode Classic CL ou OnePush OP),

SetTmr- SetTimer – Active ou désactive le timer en haut a gauche

SetTot - permet de paramétrer l'alerte TOT (Off, Sound, Visual, All), Anti bavard

SList - sélectionne le canal utilisé par le scanner de canal mémoire

Slist1 - canaux affectés à la liste 1 du Scann

Slist2 - canaux affectés à la liste 2 du Scann

Sql niveau de sensibilité du silencieux (par défaut 1 mini)

Dans les 2 modes VFO, boutons F et flèches Haut+ et Flèche Bas- changer la valeur du Squelch (depuis v2.2)

STE- élimine le bruit à la fin d'une transmission (Roger Bip discret)

Step - Écart entre 2 fréquences (en kHz), Vous pouvez aussi seulement définir une fréquence qui est multiple de la moitié de cette valeur. Permet d'avoir les valeurs xxx,....25 ou xxx,....75 <u>en mode VFO</u>, boutons **F**, **puis** F1(+) **ou** F2(-) changer de fréquence par cette valeur, (depuis v2.2)

Sys Inf – Affiche la tension de la batterie, le pourcentage, et la version du Firmware (ancien BatVol, depuis v2,5)

Tx 200 - active TX sur 200MHz

Tx 350 - active TX sur 350MHz

Tx 500 - active TX sur 500MHz

TxCTCS – transmetteur Système de Squelch à Ton Continu, la radio enverra un code donné lors de la transmission, les autres postes doivent aussi être programmé de la même façons

TxDCS - émetteur Digital-Coded Squelch, la radio enverra le code donné tout en transmettant, les autres postes doivent aussi être programmé de la même façons

TXLock - permet de passer une fréquence «TX Disable» en émission, avec le réglage Off

TxODirdirection – Direction du décalage de fréquence de l'émetteur + ou -

TxOffs - valeur de décalage de fréquence de l'émetteur

TxTOut - limite de temps de transmission maximale TOT

UPCode DTMF envoyé au début de la transmission

VOX - niveau de sensibilité d'activation de la voix TX VOX Réglage

Wide - bande passante utilisée par l'émetteur-récepteur Large - 25kHz (W/N)

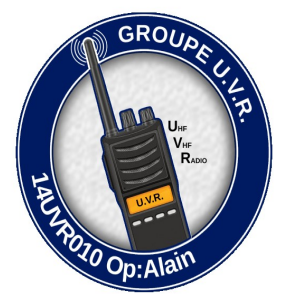

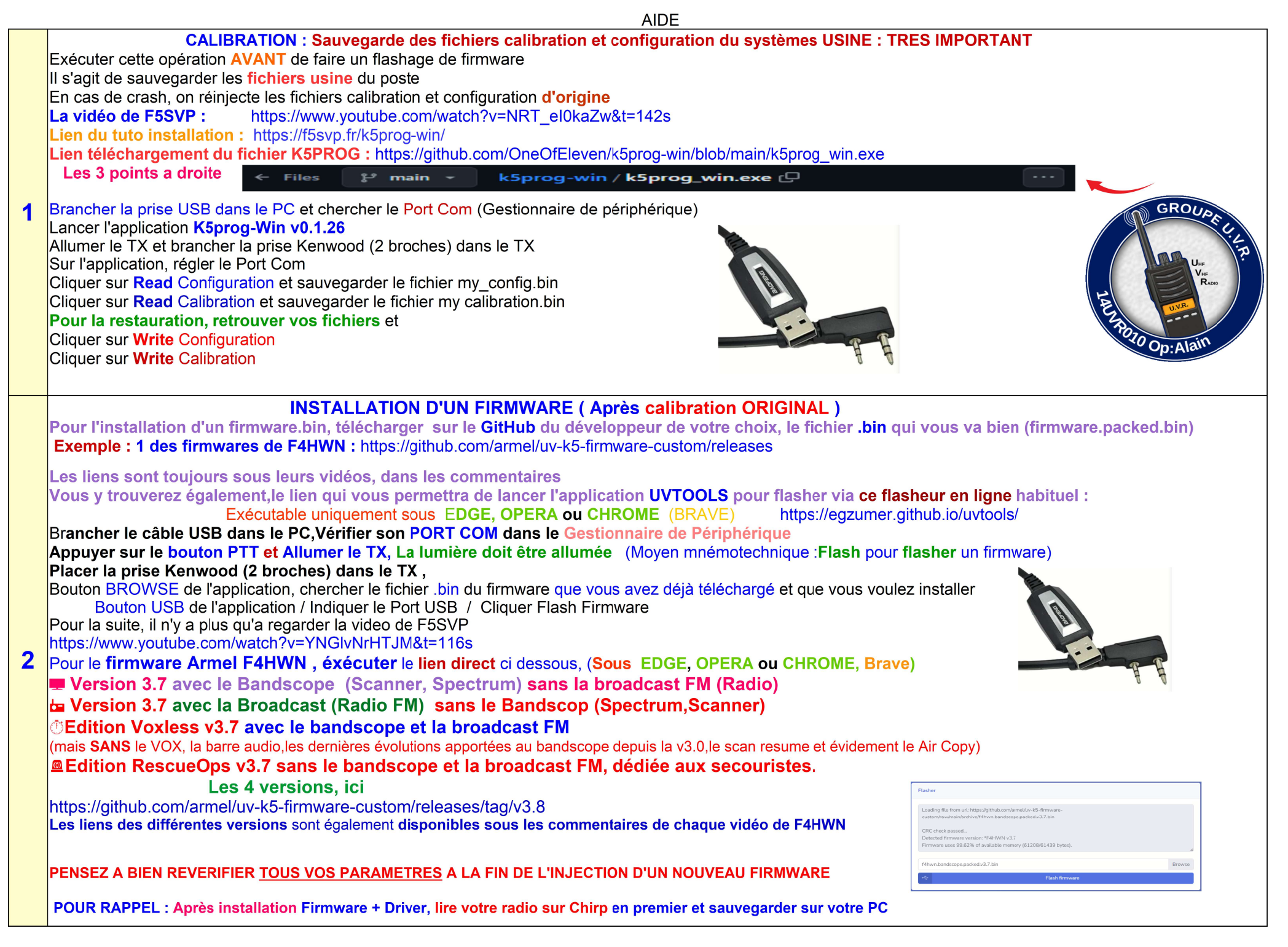

Créé par 14UVR010 le 9 Fév 24

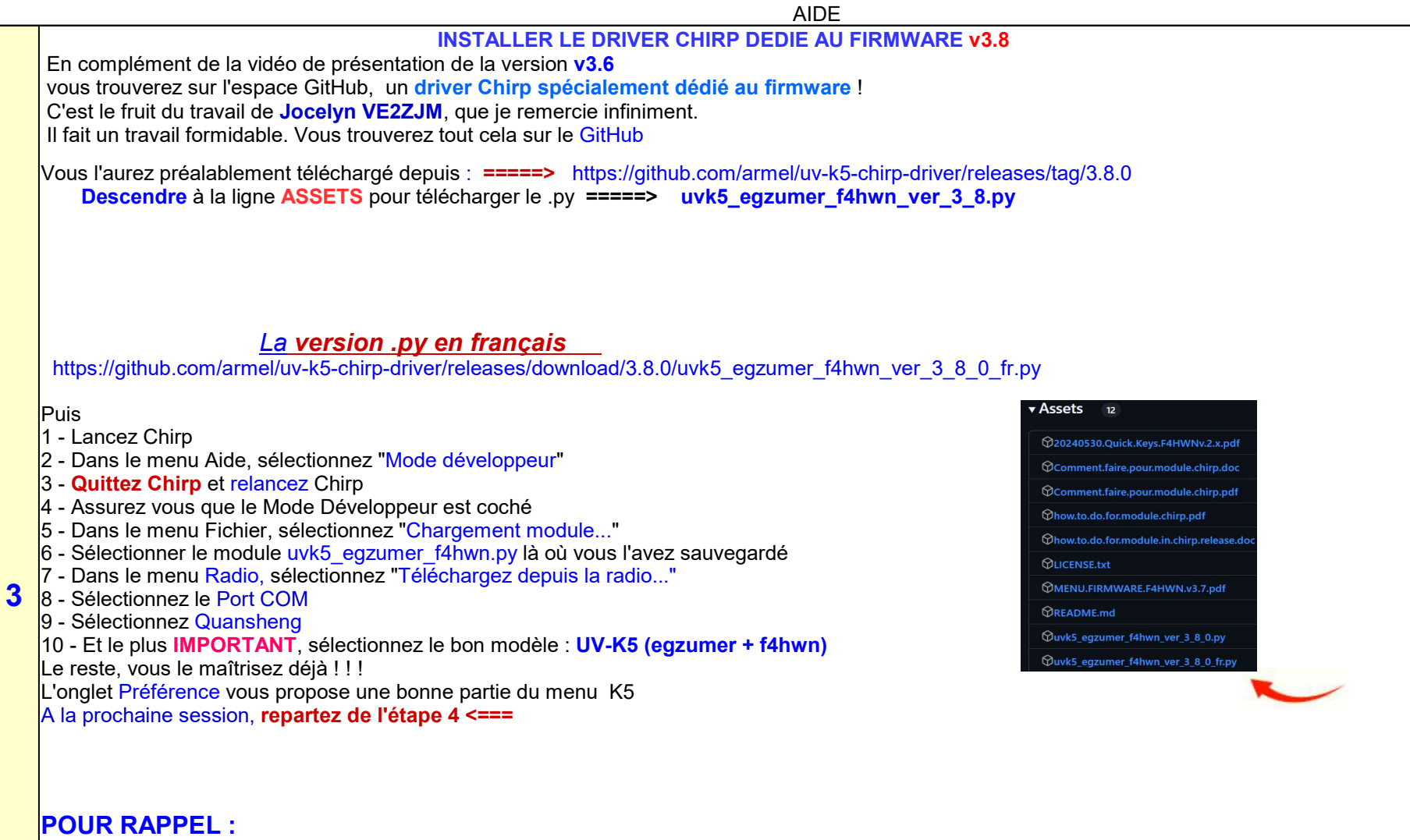

Après installation Firmware + Driver, lire votre radio sur Chirp <u>en premier</u> et sauvegarder sur votre PC Une fois les nouvelles fréquences ou autres paramètres modifiés, enregistrer ces nouveaux réglages vers le K5, normalement

|   |                                                                                                | AIDE                                      |                    |
|---|------------------------------------------------------------------------------------------------|-------------------------------------------|--------------------|
|   | GENERER UNE LISTE DE SCANN, DES CANAU                                                          | K MEMORISES LISTE 1 / LISTE2              |                    |
|   | Pour Attribuer, Changer ou Supprimer un Nr de Liste a un Canal Mémoire                         |                                           |                    |
|   | Basculez sur le canal souhaité en mode Mémory                                                  |                                           |                    |
|   | Appui long (répété) sur la touche 5                                                            |                                           |                    |
|   | Observer l'affichage sur la droite du canal                                                    |                                           |                    |
|   | - 1 affecte le canal en liste 1                                                                |                                           |                    |
|   | - 1 2 affecte le canal en liste dans les deux listes                                           |                                           |                    |
|   | - 2 affecte le canal en liste 2                                                                |                                           |                    |
|   |                                                                                                |                                           |                    |
|   | <ul> <li>O Aucune affectation de liste dans Scann (ne le supprime pas de la mémoire</li> </ul> | du poste) (voir liste chirp, plus bas !!) |                    |
|   |                                                                                                |                                           |                    |
|   | Pour changer de liste des canaux <u>pendant</u> un *Scann,                                     |                                           |                    |
|   | En mode VFO Mr, à chaque Appui Long sur le bouton *Scan,                                       |                                           |                    |
|   | vous verrez l'icône a droite changer                                                           |                                           |                    |
|   | - 1 scanne la liste 1                                                                          |                                           |                    |
|   | - 1 2 scanne les deux listes                                                                   |                                           |                    |
|   | - 2 scanne la liste 2                                                                          |                                           |                    |
| 4 | 4 - 0 rien d'affiché scanne tous vos canaux en mémoire                                         |                                           |                    |
|   |                                                                                                |                                           |                    |
|   | Pour EXCLURE un canal pendant un scann Mémoire (*Scann Long)                                   |                                           |                    |
|   | Si vous souhaitez exclure ce canal temporairement du scan, appui LONG to                       | iche M                                    |                    |
|   |                                                                                                |                                           |                    |
|   | Éditer les detail                                                                              | pour 8 mémoires                           |                    |
|   | Aller sur la/les ligne(s) a lister, Clic Droit, Propriete, Extra,                              |                                           | der Scanlists      |
|   | Faire son choix de liste Scanlist, (ou d'autres parametres)                                    | Lock) OFF                                 | d) (Slist) Con     |
|   | Y a plus qu'a Busy child                                                                       | auencies (R)                              | List [1]           |
|   | Transmissi                                                                                     | n ID (PTT ID) OFF                         | News               |
|   | Decodage                                                                                       | TMF (D Decd)                              | None               |
|   | Compand                                                                                        | (Compnd) OFF                              | List [1]           |
|   | Onglet « VOIR »                                                                                | ist) List [1]                             | List [2]           |
|   | Cocher : Voir les champs supplémentaires                                                       |                                           | List [3]           |
|   | Dans la colonne « ScanLists » faire le choix de Slist suivant vos fréquences                   | =======================>                  | List [1, 3]        |
|   |                                                                                                |                                           | List [2, 3]        |
|   |                                                                                                |                                           | All List [1, 2, 3] |
|   |                                                                                                |                                           | THEFT              |

| AIDE                                                       |      |
|------------------------------------------------------------|------|
| SCANNER ENTRE 2 FREQUENCES en mode VFO                     |      |
| Il faut se mettre en VFO en A et saisir la fréquence Haute |      |
| Il faut se mettre en VFO en B et saisir la fréquence Basse |      |
|                                                            |      |
| Appui long sur la touche 5 pour afficher ScnRng            |      |
| Lancer le scan par *Scann Long                             |      |
| Arret Scann, *Scann Long                                   |      |
| Le scann accroche un QSO, PTT RAPIDE                       |      |
| Reprise Scann, *Scann Long                                 |      |
| Oui, ca redemarre au debut du scann                        | J P  |
| https://www.youtube.com/watch?v=-Fr8Pz1BAMA&t=88s          |      |
| Ou                                                         |      |
| Apres avoir saisie vos 2 frequences dans le VFO            |      |
| Menu 53 RxMode / Main Ongly                                | H    |
| Appui long sur la touche 5 pour afficher ScnRng            | É    |
| Le ScnRng va safficher en dessous                          | POID |
| Lancer le scan par *Scann Long                             |      |
|                                                            |      |

5

GROUP

|   | AIDE                                                                                                    |                                                                                                    |
|---|----------------------------------------------------------------------------------------------------|----------------------------------------------------------------------------------------------------|
|   | Menu SPECTRUM<br>TOUCHE F + 5<br>Fonctions des boutons<br>1 / 7 - augmente/diminue le pas de fréquence entre les barres consécutives<br>4 - change le nombre de barres (canaux) dans le graphique<br><br>2 / 8 - augmente/diminue la taille du pas de fréquence par lequel le graphique défile avec les boutons H                                                                                                    |                                                                                                    |
|   | <ul> <li>5 - augmente/diminue la tallie du pas de fréquence par lequence par lequer le graphique delle avec les boutons in</li> <li>5 - montre une boîte de saisie de fréquence pour une fréquence de balayage inférieure. (valeur en MHz</li> <li>3 / 9 - augmente/diminue la valeur maximale en dB (échelle verticale)</li> <li>6 - bascule la bande passante du récepteur</li> </ul>                                                                                                    | Z, * - point décimal)<br>Quansheng UV-K5 Spectrum mod<br>F+5— spectrum launch<br>3/9- step<br>scanning<br>g-commission<br>4- number of steps                                                                |
| 6 | 0 - bascule le type de modulation (FM/AM/USB)<br>Bouton latéral I - exclut la fréquence actuelle du balayage du spectre<br>Bouton latéral II – bascule le rétroéclairage                                                                                                    | 64x25.00k 1.8ms FN 25k<br>433.9250                                                                                                    |
|   | EXIT long - revient à un écran/une fonction précédente<br>PTT - bascule l'écran sur la surveillance détaillée de la dernière fréquence reçue<br>Petit PDF pour aider à la fonction <b>SPECTRUM</b> de Egzumer sur le groupe FaceBook UV-K5 France<br>https://urlz.fr/qMx9                                                                                                    | 433.80000 ±B00k 435.40000<br>start of range<br>scanning 2/8 - frequency tuning step                                                                                                    |
|   | https://fr.m.wikipedia.org/wiki/Fr%C3%A9quence_interm%C3%A9diaire Voir aussi page AIDE Onglet 14 et Vidéo Nr 60 https://www.youtube.com/watch?v=y8oe1odsU88&t=632s                                                                                                    | <ul> <li>F<sup>*</sup> — noise reduction level</li> <li>PTT — frequency capture (then there will be transmission).EXIT- exit</li> <li>FN1- black list FN2- backlight</li> <li>5— frequency input</li> </ul> |
| 7 | Modifier le nom du canal mémoire sur le TX<br>Utilisez les touches haut/bas pour sélectionner un canal à modifier<br>Appuyez à nouveau sur le bouton Menu pour entrer en mode d'édition du nom ChName<br>Utilisez des touches haut/bas ou des chiffres (0 ~ 9) pour faire défiler les lettres, etc.<br>Appuyez sur le bouton Menu pour passer à la position de caractère suivante<br>Répétez les deux étapes ci-dessus jusqu'à ce que vous atteigniez la fin<br>Quand "Sûre?" s'affiche, appuyez sur Menu pour enregistrer<br>Appuyez sur Exit à tout moment pour annuler l'édition et revenir au menu principal. | HE TROUDE LINE<br>THE TROUDE LINE<br>THE TROUDE LINE<br>THE TROUDE LINE<br>THE TROUDE LINE                                                                                                    |

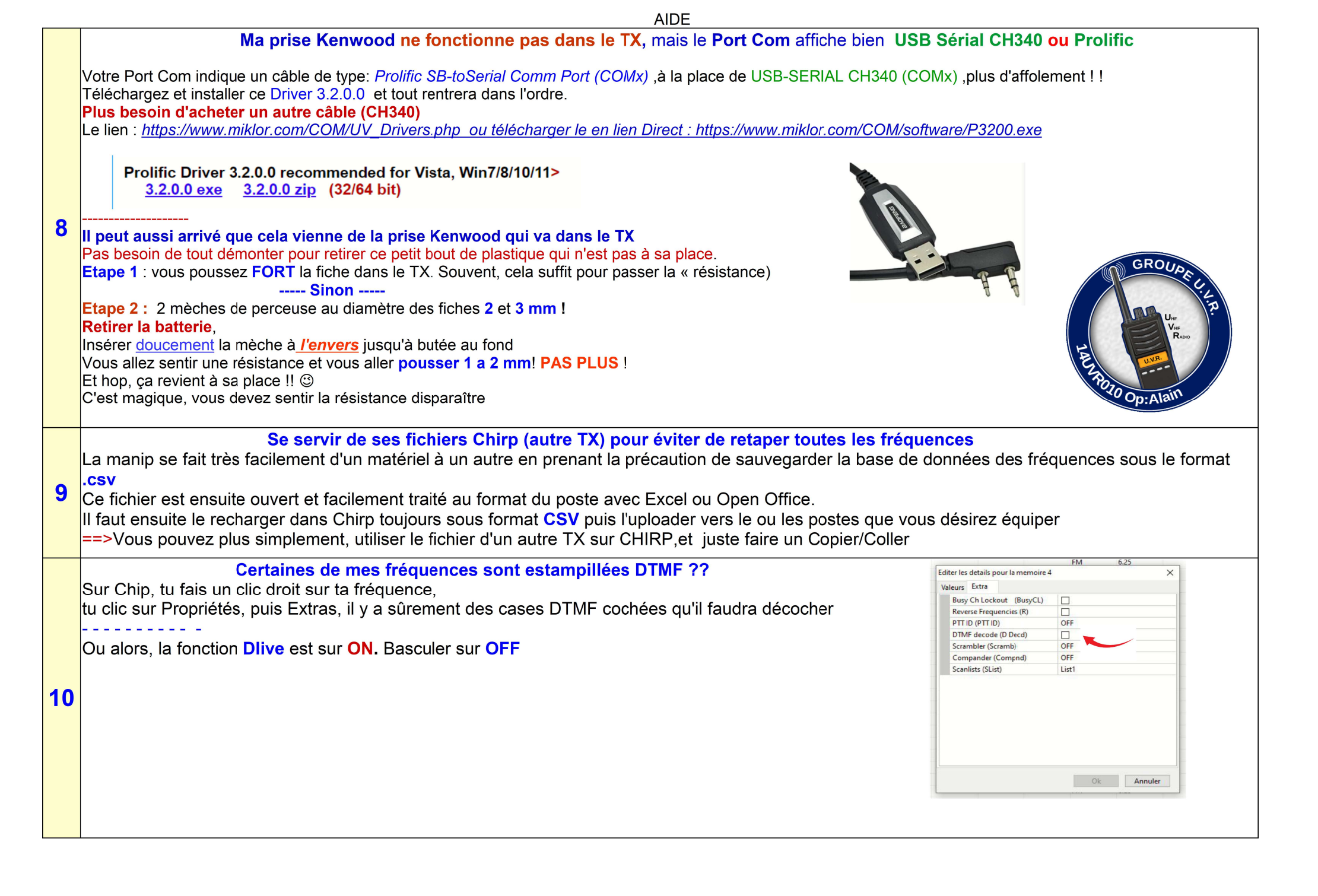

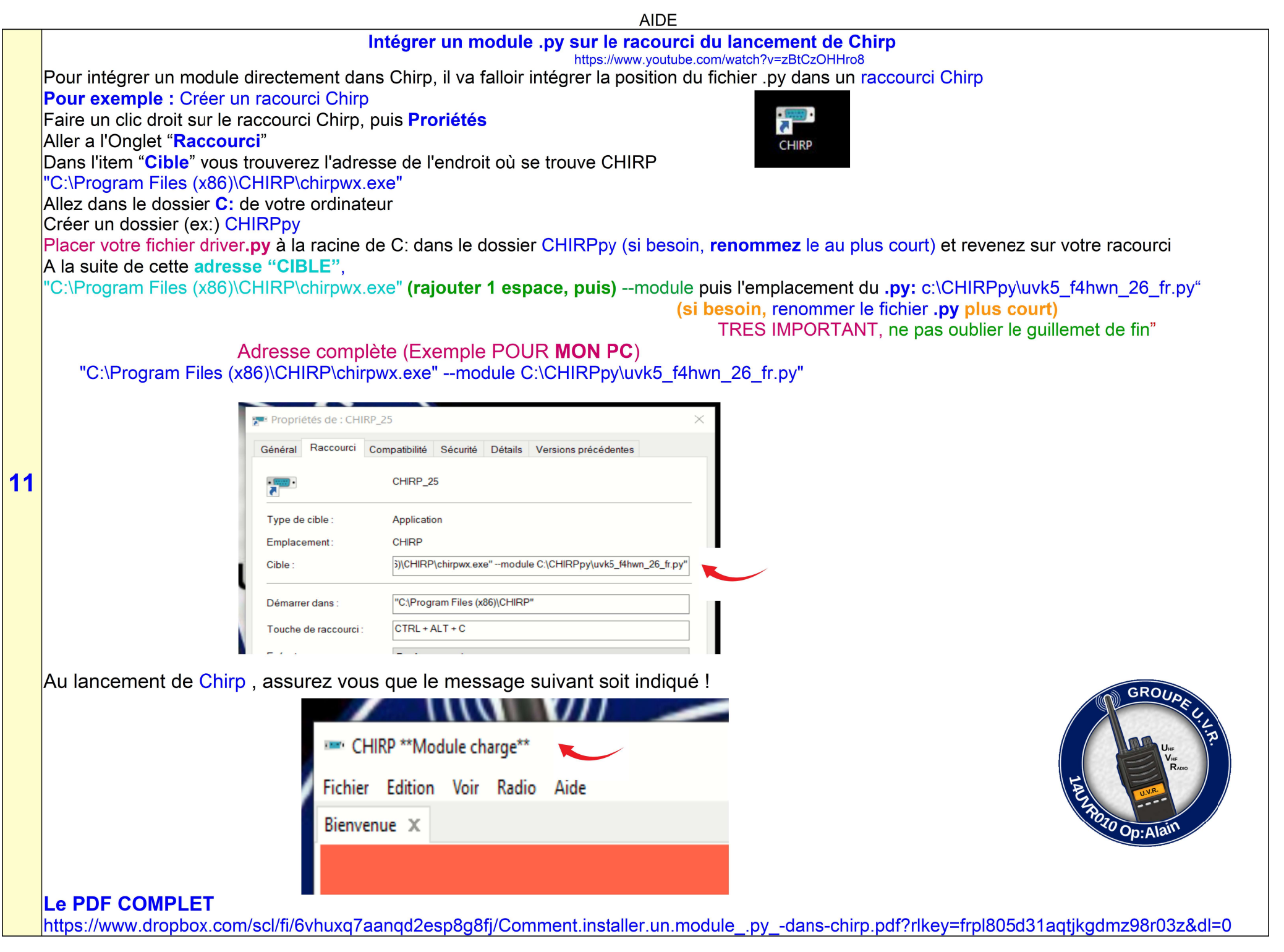

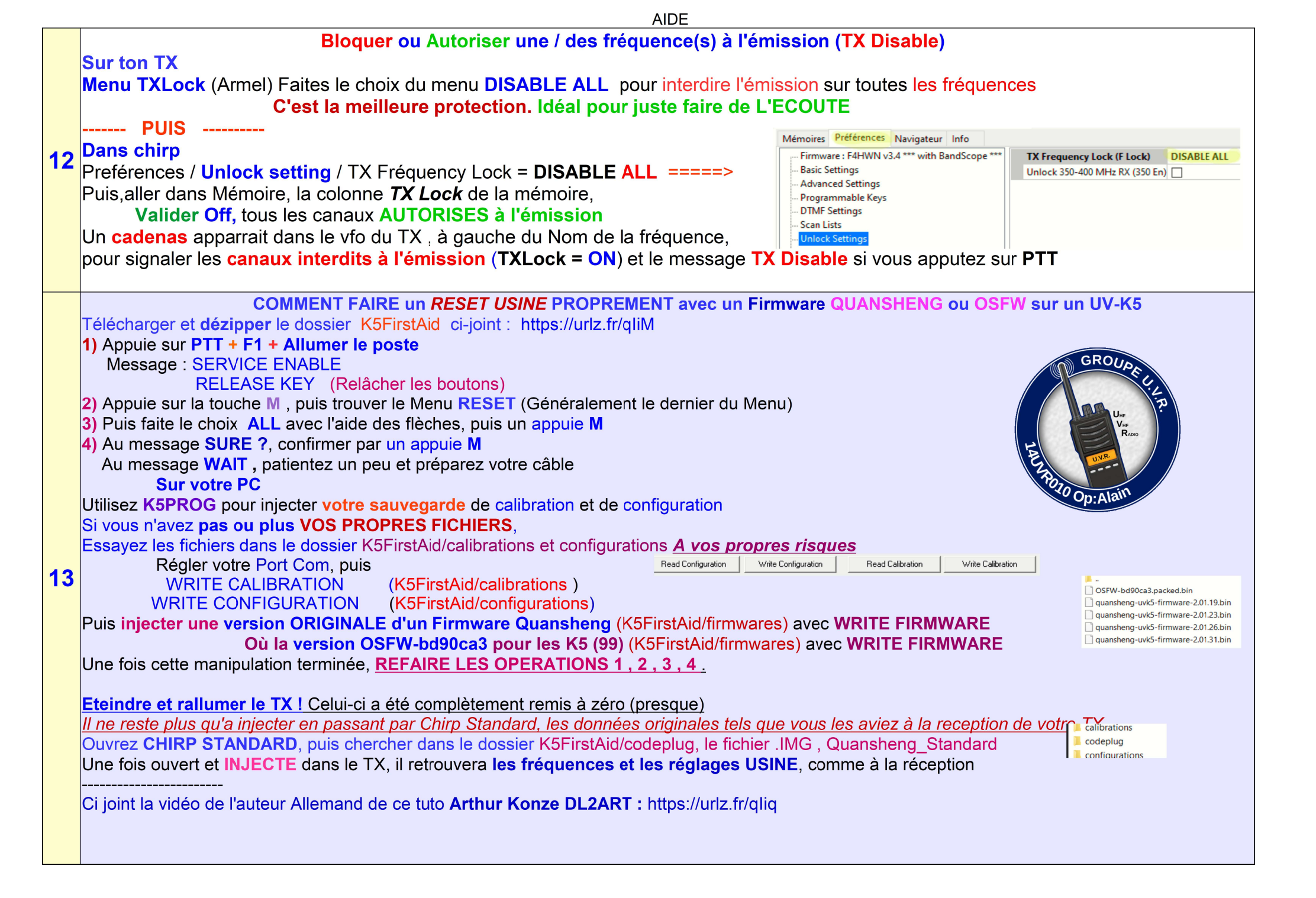

AIDE

## **CLAVIER SPECTRUM**

==> Le lien du PDF:

https://github.com/armel/uv-k5-chirp-driver/blob/main/20240530%20Quick%20Keys%20F4HWNv%202.x.pdf

Explication Largeur du Spectrum Bandscope https://www.youtube.com/watch?v=y8oe1odsU88&t=632s

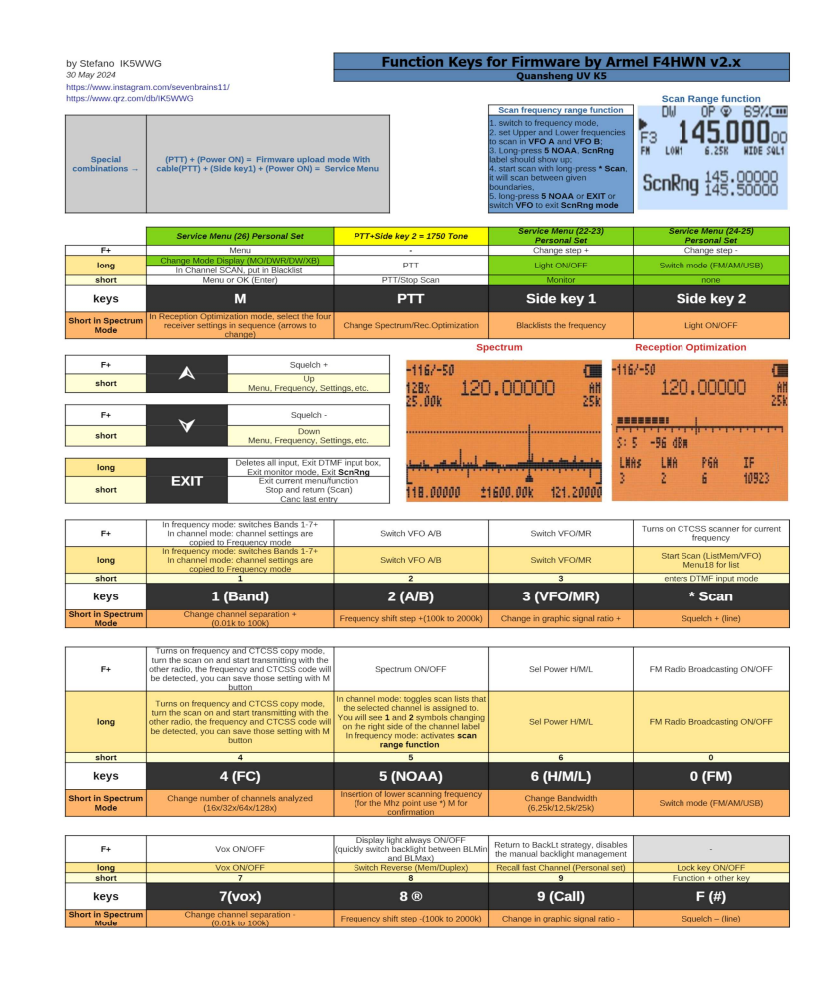

14

AIDE

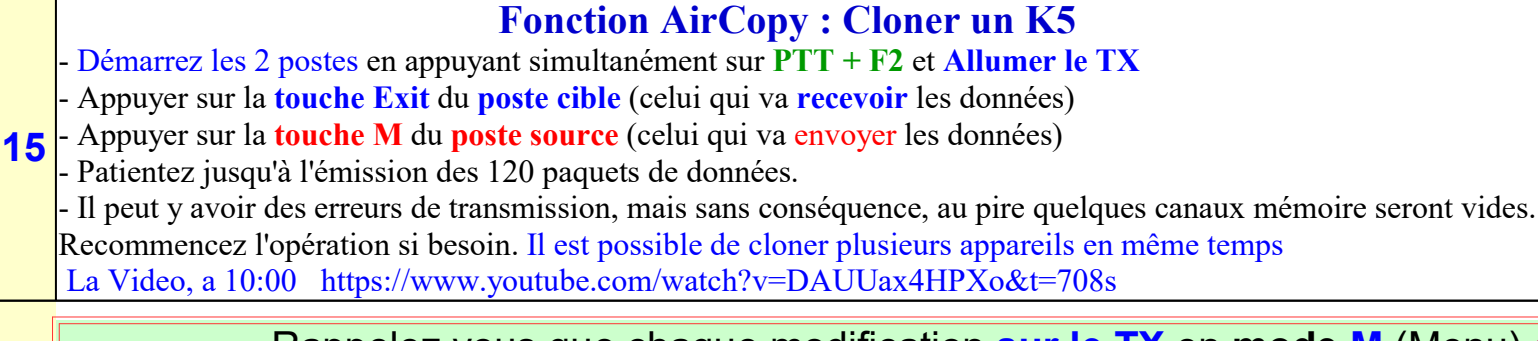

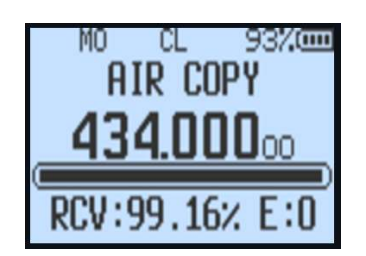

Rappelez vous que chaque modification **sur le TX** en **mode M** (Menu) **est éphémère**!! Si vous voulez qu'elle soit <u>définitive</u>, **PENSEZ A ENREGISRTRER** cette modification sur le canal dans votre TX (CHSave)

ou de la **programmer sous CHIRP**, pour qu'elle devienne **PERMANENTE** 

| Mémoires Préférences Navigateur Info          |                                                                                             |                                                                              |
|-----------------------------------------------|---------------------------------------------------------------------------------------------|------------------------------------------------------------------------------|
| Firmware : Seulement lorsque lu de la radio   | ====== Firmware F4HWN ====================================                                  | -                                                                            |
| Reglages de base                              | Firmware Version                                                                            | Pour connaître la version du firmware, telecharger une image de votre radio. |
| Reglages Avancer                              | Pour aller sur la page web du Firmware F4HWN, selectionner cette boite ->                   |                                                                              |
| Touche Programmable                           | Ou copier ce lien(CTRL-C), coller (CTRL-V) dans votre navigateur ->                         | https://github.com/armel/uv-k5-firmware-custom/releases                      |
| - Reglages DTMF<br>- Contacts DTMF            | Le Firmware est fait par F4HWN                                                              |                                                                              |
| Listes de SCAN<br>Frequence Emission (Unlock) | ===== Chirp Driver F4HWN ====================================                               |                                                                              |
| Radio FM                                      | Driver Chirp Version                                                                        | Quansheng UV-K5/K6/5R driver ver: 2024/08/08 (c) EGZUMER + F4HWN v3.2.0 FR   |
| Driver Information + Lien WEB                 | Pour aller sur la page web Chirp Driver F4HWN, selectionner cette boite ->                  |                                                                              |
| Calibration                                   | Ou copier ce lien (CTRL-C), coller (CTRL-V) dans votre navigateur ->                        | https://github.com/armel/uv-k5-chirp-driver/releases                         |
| i Aide d'utilisation                          | The driver module est fait par VE2ZJM                                                       | La premiere version francaise a ete fait par FLIXX                           |
|                                               | ===== Fichier PDF pour Firmware F4HWN ====================================                  |                                                                              |
|                                               | Fichier PDF                                                                                 | Le fichier PDF est fait par 14UVR010                                         |
|                                               | Page web pour des explications complete pour le Firmware F4HWN, selectionner cette boite -> |                                                                              |
|                                               | Fichier Touche Racourcie                                                                    | Le fichier racourcie de touche est fait par IK5WWG                           |
|                                               | Page web pour les Touche Racourcie pour le Firmware F4HWN, selectionner cette boite ->      |                                                                              |
|                                               | ===== YOUTUBE CHANNEL de F4HWN ====================================                         |                                                                              |
|                                               | Aller sur le youtube channel de F4HWN, selectionner cette boite ->                          |                                                                              |
|                                               | ===== QUELQUE LIEN YOUTUBE DANS QUELQUE LANGUE POUR F4HWN =========                         |                                                                              |
|                                               | Youtube de FUNKWELLE (German), selectionner cette boite ->                                  |                                                                              |
|                                               | Youtube de M7FRS, selectionner cette boite ->                                               |                                                                              |
|                                               | Youtube de PU4BLA, selectionner cette boite ->                                              |                                                                              |

| Type de<br>Opération                        | Environnemental<br>Environs | Approximativement<br>Maximum<br>Distance | Bref<br>Explication                                                              |
|---------------------------------------------|-----------------------------|------------------------------------------|----------------------------------------------------------------------------------|
| Intérieur Voiture /<br>Intérieur<br>Voiture | Moyenne                     | < 1/2 mile<br>< 1 km                     | Votre voiture est un bouclier métallique                                         |
| Radio/Radio                                 | Métro Zone                  | 1-3 mi<br>2-5 km                         | Basé sur une obstruction et bâtiments                                            |
| Radio/Radio                                 | Banlieue                    | 3-6 km<br>5-10 km                        | Sur la base du montant de feuilles sur<br>les arbres                             |
| Radio/Radio                                 | Flat Desert ou<br>Sur l'Eau | 6-12 mi<br>10-20 km                      | Basé sur la ligne de vue à la <u>horizon</u>                                     |
| Radio/Radio                                 | Montagne à<br>Vallée        | 15-20 km<br>25-30 km                     | Basé sur la hauteur de montagnes et terrain en dessous.                          |
| Radio/Radio                                 | Montagne à<br>Montagne      | 30-35 km<br>48-55 km                     | Basé sur la hauteur de montagnes.<br>Possible, mais certainement pas<br>typique. |
| Radio via<br>Répéteur                       | Moyenne                     | 30-75 km<br>50-120 km                    | Exemple: 15 miles à un répéteur, plus<br>20 miles à l'autre radio serait = 35 mi |

AIDE

|   | AIDE                                                                                                    |
|---|----------------------------------------------------------------------------------------------------|
|   | Firmware + Mode RescueOPS + (depuis v3,7)                                                                                                    |
|   | https://www.youtube.com/watch?v=wEVgS_DwKLY (a 13:00)                                                                                                    |
|   |                                                                                                    |
|   | NEW RESCUEOPS VERSION                                                                                                    |
|   | DEDICATED TO RESCUE                                                                                                    |
|   |                                                                                                    |
|   | PROFESSIONALS !                                                                                                    |
|   | <u>A propos d'une question posé sur le groupe UV-K5</u>                                                                                                    |
|   | La réponse de F4HWN                                                                                                    |
|   | Lorsque le mode RescueOps est activé (suite à l'utilisation de la combinaison de touches au démarrage PTT-F2),                                                     |
|   | Il reste néanmoins possible d'ouvrir le Squelch, en passant par l'action Monitor, qu'il conviendra d'affecter à une touche raccourci                               |
|   | (F1 court ou long, F2 court ou long, M long).                                                                                                    |
|   | Maintenant je prefere le preciser tout de suite, le but de cette version n'est pas d'avoir des fonctionnalites a la carte.                                         |
|   | Con ne peut pas chercher a vertouiller le plus de choses possible (objecul initial) puis chercher à en devertouiller en relour.                                    |
|   | Le PDE est disponantout l                                                                                                    |
|   | Sur le groupe, sur le dépôt gitHub dédié au driver Chirp, https://github.com/armel/uv-k5-chirp-driver.                                                             |
|   | mais AUSSI depuis la documentation officielle du FirmWare F4HWN https://github.com/armel/uv-k5-firmware-custom/wiki                                                |
|   | On trouve la mention "Manuel traduit en Français" (ce pdf) en haut de la page. Il suffit de cliquer dessus                                                         |
|   | Si vous ne voyez pas le R inversé, c'est que vous n'êtes pas en mode RescueOps.                                                                                    |
|   | Vous avez certes probablement flashé cette version du firmware, mais vous n'avez pas démarré le poste en utilisant la combinaison de touche au démarrage (PTT-F2). |
|   | Au passage, le R inversé va disparaître dans la prochaine version.                                                                                                 |
|   | Et au lieu d'avoir <b>MO</b> (pour Main Only) dans la barre de status, on aura <b>RO</b> (pour Rescue Ops).                                                        |
|   | Pour finir, je ne peux que vous suggérer de voir ou revoir la vidéo et lire ou relire la documentation 🕲                                                           |
|   | Vous avez bien sûre INJECTE la bonne version du FirmWare :                                                                                                    |
| 8 | ATTENTION A BIEN ENREGISTRER SUR VOTRE PC LA CONFIGUATION DE VOTRE FIRMWARE ACTUEL ,SINON vos données seront PERDU!                                                |
|   | https://egzumer.github.io/uvtools/?firmwareURL=https://github.com/armel/uv-k5-firmware-custom/raw/main/archive/f4hwn.rescueops.packed.v3.7.bin                     |
|   | Ce qui naut comprendre sur celle version, c'est que vous avez un mode Gestionnaire : «cerur qui sait» et un mode «cerur qui ne sait pas»                           |
|   | Celui qui sait pas est juste un «utilisateur» et n'a accès du'au changement de canaux et quelques (très peu) paramètres si on lui en fait la demande.              |
|   | (un enfant, un subordonnés, équipiers,)                                                                                                    |
|   | II n'y a que le gestionnaire qui sait passer du mode « Utilisateur » au mode « Gestionnaire » (en manuel ou Chirp dans un bureau !)                                |
|   | Il faudra, bien sure, ne pas vendre la mèche de la manipulation, aux « utilisateurs »                                                                              |
|   | Les commandes                                                                                                    |
|   | ACTIVATION DU MODE RescueOPS : PTT + M + Allumer le TX                                                                                                    |
|   | Affichage Info : Firmware RescueOps a l'écran + R inversé en haut du VFO A                                                                                         |
|   | ATTENTION, Des fonctions ont été réduites ou Retirées «Mode utilisateur»                                                                                           |
|   | PLUS POSSIBLE POSSIBLE                                                                                                    |
|   | Plus d'appuis Long sur le clavier Changer de Canal par le clavier (ex:14)                                                                                          |
|   | Touche F(Fonction) non fonctionnelle Flèches Haut et Bas                                                                                                    |
|   | Bouton M (Menu) non fonctionnelle PTT                                                                                                    |
|   | Pas de menu Caché Touche F1, F2, M (Appuie Long ou Court, Programmable)                                                                                            |
|   | DESACTIVATION DU MODE RescueOPS : PTT + M + Allumer le TX                                                                                                    |
|   |                                                                                                    |
|   |                                                                                                    |

1

Versions 3,0 et plus .

## Extraits des Commentaires F4HWN des Version 3.0 à 3,8

En complément, vous trouverez sur son espace GitHub, un driver Chirp spécialement dédié au firmware qu'il développe.

C'est le fruit du travail de **Jocelyn VE2ZJM**, que je remercie infiniment. Il fait un travail formidable.

Vous trouverez tout cela sur https://github.com/armel/uv-k5-firmware-custom ......

Bien évidement, il décline toute responsabilité concernant l'utilisation de ces firmwares EGZUMER modifiés. En particulier, il ne saurais être tenu responsable des éventuels dommages de nature matérielle ou immatérielle causés par son utilisation.

Extrait, des commentaires d'Armel F4HWN, SOUS ses vidéos

Cette version 3.0 apporte les changements suivants :

#### - séparation en 2 versions : Bandscope ou Broadcast FM,

- correction du bug # 142 (menu 17 ChName),
- correction du bug # 138 (prochaine pression de touche),
- correction du bug # 131 (niveau de rétroéclairage 1 & 2),
- amélioration de la gestion des noms longs dans les menus,
- suppression du menu AM Fix (AM Fix est activé par défaut),
- ajout de l'option F\_LOCK CA HAM pour la zone canadienne,
- ajout de l'option F\_LOCK GMRS/FRS/MURS pour la zone Amérique du Nord,
- amélioration de l'analyseur de spectre et ajout du nom du canal,
- amélioration de la saisie des canaux de mémoire,
- amélioration des listes de balayage et des options de balayage :
- ajout d'une nouvelle liste 3,
- ajout d'une nouvelle liste 0 (canal sans liste...),
- ajout de nouvelles options de balayage,
  - liste de balayage 0 (tous les canaux sans liste),
  - liste de balayage 1,
  - liste de balayage 2,
  - liste de balayage 3,
  - listes de balayage [1, 2, 3],
  - tout (tous les canaux avec ou sans liste),
- ajout de raccourcis pour changer de liste de balayage. (Touche 1,2,3,4,5)

Cette version 3,1 apporte les changements suivants :

- Correction du bug #173 (changement du canal mémoire pendant RX)
- Correction du bug #180 (fréquences incluses manquantes pour GMRS\_FRS\_MURS)
- Correction du bug #176 (basculement large/étroite pendant la réception sur le VFO secondaire)
- Correction du bug #117 (Eeprom écrit deux fois lors d'un balayage manuel)
- Correction d'un bug concernant F-LOCK et le passage aux menus cachés
- Amélioration du menu PonMsg #27
- Ajout de la sauvegarde de certains paramètres du bandscope
- Amélioration du menu Power (ajout des puissances L1 à L5 et USER)
- Renommage de SetLow en SetPwr (pour régler la puissance USER)
- Ajout du support de batteries 3500mAh (merci à Yannick F4JFO qui m'a offert cette batterie)
- Ajout d'options de compilation

#### Proposition d'évolution pour la prochaine version 3.2 https://www.youtube.com/watch?v=ZdN9FIEwlOg&t=41s Cette version 3.2 apporte les changements suivants :

- Quelques correctifs de bugs mineurs,

- Quelques optimisation de la mémoire,

- Refactoring du menu FLock et apparition du menu TXLock,

- Amélioration de l'exclusion de canaux mémoire pendant un scan (fonctionne désormais quelque soit la liste de scan),

- Refactoring du menu Reset,

- Activation de la fonction Air Copy,

- Ajout d'options de compilation.

Concernant les menus FLock et TXLock, merci de voir ou revoir ma vidéo dédiée, si besoin : https://www.youtube.com/watch?v=ZdN9FIEwIOg&t=41s

Cette version 3,3 apporte les changements suivants : Refactoring et optimisation de la mémoire, Ajout du menu SetTmr, Amélioration de la fonction Audio bar (VU-mètre), Amélioration de la fonction Air Copy.

Cette version 3.4 apporte les changements suivants :

- Correctif d'un bug sur la fonction Air Copy. Si le clavier était préalablement verrouillé (par un appui long sur la touche F), il n'était pas possible de faire fonctionner la fonction Air Copy, l'appui sur les touches du clavier étant sans effet.

- Suppression des menus Tx200, Tx350 et Tx500 présents dans les menus cachés. Ces menus étaient tout simplement devenus obsolètes depuis la refonte du menu FLock et l'ajout du menu TxLock.

- Refonte du menu ScnRev 24/67 (Scan Resume Mode).

Désormais, il est possible de choisir parmi les options suivantes :

-- CARRIER FAST : 100ms

-- CARRIER SLOW : 2.5s

-- STOP :

-- TIMEOUT : 5 secondes à 2 minutes (par pas de 5 secondes)

Je rappelle qu'en mode CARRIER (FAST ou SLOW), le SCAN s'arrête temporairement dès qu'il reçoit une porteuse et redémarre si la porteuse disparaît (au bout de 100ms en FAST et 2.5s SLenOW). En mode STOP, le SCAN s'arrête complètement dès qu'il reçoit une porteuse. Et en mode TIMEOUT, le SCAN s'arrête temporairement dès qu'il reçoit une porteuse et redémarre au bout de la durée sélectionnée (5 secondes minimum, 2 minutes maximum), que la porteuse soit ou non toujours présente.

- Ajout du menu SetOff 67/67

Le menu SetOff permet de mettre en veille le poste au bout d'une certaine temporisation (entre 1 minute et 2 heures). Donc désormais, si SetOff n'est pas désactivé et que le poste n'est pas passé en RX ou en TX et qu'aucune touche n'a été pressé pendant la durée de la temporisation choisie :

-- l'écran s'éteint complètement (je parle bien de l'écran, pas uniquement du rétro-éclairage),

-- une led ROUGE clignote

-- le BK4819 passe en veille et se contente d'écouter brièvement toutes les 10s.

Pour ressortir de la veille, il suffit d'appuyer sur une touche (ou sur le PTT) ou que le BK4819 détecte une porteuse lorsqu'il écoute brièvement toutes les 10s.

À titre d'information, j'ai chargé à 100% les batteries de 2 K5 (8). Les batteries étaient évidemment calibrées. Et j'ai appliqué les mêmes paramètres sur les 2 K5 (8). Donc même mode DWR, mêmes fréquences sur les 2 VFO, même luminosité de l'écran. Etc.

Sur le premier poste, j'ai désactivé l'option SetOff. Sur le second, j'ai activé l'option SetOff en le paramétrant à 1 minute.

Au bout de 26 heures, le poste avec l'option SetOff désactivé était à 42% de batterie. Et le poste avec l'option SetOff activé à 1 minute était à 83% de batterie.

Outre la préservation de la batterie, le fait d'avoir une led ROUGE qui clignote permet, si on a oublié son poste sur une table, de se rappeler qu'il est toujours allumé (et de l'éteindre complètement...). Ca évitera de s'apercevoir qu'on avait oublié son poste allumé et que la batterie est vide :)

+

#### Cette version 3.5 apporte les changements suivants :

- Refactoring et optimisation de la mémoire,

#### - Amélioration de la fonction SetOff,

- Correction du bug concernant l'effet miroir,

- Ralentissement du clignotement de l'écran avant la mise en veille,
- Ralentissement du clignotement de la LED pendant la mise en veille,
- SetOff désactivé si en mode AirCopy,
- SetOff initialisé à 1h par défaut en cas de RESET,
- Amélioration de la fonction ScnRev,
  - CARRIER est désormais paramétrable de 250ms à 20s (par pas de 250ms),

#### - Amélioration de la fonction KeyLck,

- Verrouillage auto est désormais paramétrable de 15s à 10m (par pas de 15s),

- Correction des erreurs de compilation si le support NOAA est activé (merci Justin White, PR #271),
- Correction d'un bug concernant l'écriture des paramètres de compilation (impactant Chirp)

Voici les évolutions apportées coté driver Chirp:

- Prise en compte des évolutions de la fonction ScnRev,
- Prise en compte des évolutions de la fonction KeyLck,
- Affichage de la case à cocher DLive dans Preferences/ DTMF Settings,

- Quelques refontes du code.

#### Cette version 3,6 apporte les changements suivants :

-Refactoring et optimisation de la mémoire,

-Ajout de l'option 1:5 dans le menu BatSav (32/68),

-Amélioration de la fonction SetOff (67/68) maintenant indexé sur le paramétrage de BatSav (32)

-Amélioration de la saisie des fréquences au clavier,

-Ajout du redémarrage automatique du Scan au démarrage du transceiver,

-Ajout du menu SetNFM (68/68): Narrow / Narrower

-Amélioration des outils de compilation.

## Cette version 3,7 apporte les changements suivants :

Refactoring et optimisation de la mémoire,

Correctif sur le redémarrage automatique du scan, si lancé depuis un raccourci,

Correctif d'un bug d'affichage sur l'analyseur de spectre (merci @FAGCI),

Correctif d'un bug sur le position du menu F Lock si activation des menus cachés,

Amélioration de la saisie des fréquences au clavier,

Correction affichage Spectre Banscope

Ajout de la nouvelle version RescueOps,

Amélioration des outils de compilation.

Edition RescueOps v3.7 sans le bandscope et la broadcast FM, dédiée aux secouristes.

#### Cette version 3,8 apporte les changements suivants :

Refactoring et optimisation de la mémoire,

Correctif d'un bug dans le menu SysInf qui renvoyait la mauvaise édition du firmware (merci Ben FourFoursix),

Correctif d'un bug avec la reprise du scan lors d'un redémarrage en mode AirCopy (merci wen24o2),

SetGui Tiny fonctionne maintenant aussi avec l'affichage Main Only,

Amélioration de la sortie du sommeil profond (un appui sur une touche n'a pas d'effet, mais réveille juste le poste, merci Michel F5AAJ),

Diminution du clignotement de l'écran avant la mise en veille profonde de 30s à 10s,

## Amélioration du mode RescueOps:

- -- Suppression des informations de la liste de balayage sur la droite (inutile),
- -- Remplacement du R inversé par "RO" (pour Rescue Ops) dans la barre de status,
- -- Main Only n'est plus le seul mode d'affichage,
- -- Ajout d'une nouvelle action POWER HIGH pour mettre la puissance TX à HIGH,
- -- Ajout d'une nouvelle action REMOVE OFFSET pour supprimer OFFSET si défini,
- -- Une pression longue sur la touche F (ou clé) active/désactive le verrouillage de toutes les touches,
- -- Une pression longue sur A/B change le VFO principal.

|    |             | VIDEOS K5                                                                                                    |
|----|-------------|----------------------------------------------------------------------------------------------------|
|    | Li          | ste des vidéos en Français générées par FSSVP, 14UVR010 et F4HWN sur le thème du K5                                                                                                    |
| 1  | 24 avr. 23  | Petite présentation du poste UV K5 ORIGINAL F5SVP<br>https://www.youtube.com/watch?v=hNrDr7Usxe4&t=477s                                                                                                    |
| 2  | 28 avr. 23  | Programmation UV K5 via PC avec CPS     F5SVP       https://www.youtube.com/watch?v=_0QYziD73RM&t=78s     F5SVP                                                                                                    |
| 3  | 6 mai 23    | Mise à jour du Firmware UV K5 ORIGINAL F5SVP<br>https://www.youtube.com/watch?v=mbObEqzzlw4&t=26s                                                                                                    |
| 4  | 9 mai 23    | Cloner une fréquence sur UV-K5 ORIGINAL       14UVR010         https://youtu.be/1njbS6DMQRY       14UVR010                                                                                                    |
| 5  | 9 mai 23    | Saisie des Fréquences en Manuel sur UV-K5 ORIGINAL 14UVR010<br>https://youtu.be/5yJPON76-Lk                                                                                                    |
| 6  | 10 mai 23   | Fonction SCAN avec un UV-K5 ORIGINAL       14UVR010         https://youtu.be/XIXPsQu2ljo       14UVR010                                                                                                    |
| 7  | 11 mai 23   | Utilisez la Radio FM Commerciale ORIGINAL       14UVR010         https://youtu.be/fcwbYJH7XiE       14UVR010                                                                                                    |
| 8  | 18 mai 23   | UVK5 et création d'une " scanlist" ORIGINAL F5SVP<br>https://www.youtube.com/watch?v=dcuEd4xlu2l&t=193s                                                                                                    |
| 9  | 14 juin 23  | Déverouillage UV K5 de 18 à 1300Mhz ! F5SVP<br>https://www.youtube.com/watch?v=7cq0k85HDnQ&t=208s                                                                                                    |
| 10 | 7 juil. 23  | UV K5 et ajout S Mètre     F5SVP       https://www.youtube.com/watch?v=ujE-swPz5sU     F5SVP                                                                                                    |
| 11 | 29 juil. 23 | Boîtier BT TidRadio TD-BL-1 Version2 et OdMaster (UV-5R et UV-K5 et K6)       F5SVP         https://www.youtube.com/watch?v=umhgSNCD72g&t=635s       F5SVP         La vidéo est faite sur un Baofeng, mais fonctionne pareil sur K5       F5SVP |
| 12 | 11 août 23  | Comment modifier simplement le Firmware de votre UV K5 avec UVMOD F5SVP<br>https://www.youtube.com/watch?v=_gZA3XQQBiE&t=70s                                                                                                    |
| 13 | 16 août 23  | UV- K5 et Ecran Négatif ORIGINAL F5SVP<br>https://www.youtube.com/watch?v=GPmU3V9Ua4k&t=35s                                                                                                    |
| 14 | 8 sept. 23  | UV K5 et fonction scanner am fm ssb ORIGINAL F5SVP<br>https://www.youtube.com/watch?v=soI0AHrIvxo&t=55s                                                                                                    |
| 15 | 8 févr. 24  | QUANSHENG UV-K5 - CLONE, RADIO to RADIO, (Air COPY) ORIGINAL en Anglais (Cloner 2 K5 ORIGINAUX en AIR COPY)<br>https://www.youtube.com/watch?v=xvJIn3sU2es                                                                                      |
| 16 | 18 sept. 23 | UV-K5 et réception SSB. Court F5SVP<br>https://www.youtube.com/shorts/MaNN3I5Hx18                                                                                                    |
| 17 | 21 oct. 23  | Programmation CHIRP pour débutants Partie 1 F5SVP                                                                                                    |
| 18 | 23 oct. 23  | Chirp pour débutants partie 2 F5SVP<br>https://youtu.be/4-86iL43kck                                                                                                    |
| 19 | 13 déc. 23  | UV K5 et Firmware Egzumer V020 1 F5SVP<br>https://www.youtube.com/watch?v=YNGIvNrHTJM&t=116s La méthode est valable pour n'importe quel .bin                                                                                                    |

|    |             |                                                                                                    |                          | VIDEOS K5                                                         |
|----|-------------|----------------------------------------------------------------------------------------------------|--------------------------|-------------------------------------------------------------------|
| 20 | 16 déc. 23  | Programmation des canaux PMR avec un UV-K5 et Chinhttps://www.youtube.com/watch?v=tZnsWRK4BIU&t=                                                           | rp en 5 min<br>44s       | utes F5SVP                                                        |
| 21 | 16 déc. 23  | UV-K5 CHIRP EN 5 MINUTES I<br>https://youtu.be/tZnsWRK4BIU?list=PL9nZHbSwSJT21WsAZqhGD5ntg8ZJE                                                             | F5SVP<br>sx              |                                                                   |
| 22 | 21 déc. 23  | Egzumer V0.20.1 et fonction scope         BANDSCOPE           https://www.youtube.com/watch?v=eoQLM4JzyDo         BANDSCOPE                                | E                        | F5SVP                                                             |
| 23 | 28 déc. 23  | Sauvegarde des fichiers de configuration de l'UV-K5 F<br>https://www.youtube.com/watch?v=NRT_el0kaZw                                                       | 5SVP                     |                                                                   |
| 24 | 11 janv. 24 | UV K5 et SSTV<br>https://www.youtube.com/watch?v=UUzhWI2ISMg                                                                                               | F5SVP                    |                                                                   |
| 25 | 13 janv. 24 | Piloter votre UV K5 depuis votre PC !         I           https://www.youtube.com/watch?v=CKluCcpFbN4&t=15s         I                                      | F5SVP                    |                                                                   |
| 26 | 17 janv. 24 | Cable de programmation multifonctions<br>https://youtu.be/hZN_BvDF01M                                                                                      | F5SVP                    |                                                                   |
| 27 | 29 janv. 24 | UVK5 Scanner entre 2 fréquences         14           https://youtu.be/-Fr8Pz1BAMA         14                                                               | UVR010                   |                                                                   |
| 28 | 2 févr. 24  | Programmation Relais radioamateurs avec chirp<br>https://www.youtube.com/watch?v=LiqNXODJ-3M                                                               | F5SVP                    |                                                                   |
| 29 | 12 févr. 24 | Mise en œuvre de Chirp avec un driver dédié<br>https://www.youtube.com/watch?v=02T2ODufZOA                                                                 | F4HWN                    |                                                                   |
| 30 | 19 févr. 24 | Nouveau firmware EGZUMER modifié v1.9b<br>https://www.youtube.com/watch?v=z6A7Yi8_HzM<br>Le PDF: 14UVR010 https://www.dropbox.com/scl/fi/trqvgbcffpddryg5y | F4HWN<br>/d6j8/Egzumer-\ | /22-feat-F4HWN-v1.9b.pdf?rlkey=3ve78qzrovp58px2wiwit0wzo&e=1&dl=0 |
| 31 | 24 févr. 24 | Firmware K5 - L'œuf ou la poule ?<br>https://www.youtube.com/watch?v=ib6dZmreGPM                                                                           | F4HWN                    |                                                                   |
|    | 29 févr.24  | Nouveau firmware EGZUMER modifié v2.0<br>https://www.youtube.com/watch?v=LQ9iSUgKnhs<br>Corrections Buggs                                                  | F4HWN                    |                                                                   |
| 32 | 01Mars 24   | Nouveau firmware EGZUMER modifié v2.1<br>https://www.youtube.com/watch?v=EGuamIKUmZM<br>Nouveau firmware EGZUMER modifié v2.2                              | F4HWN<br>F4HWN           |                                                                   |
|    | 04 Mars 24  | https://www.youtube.com/watch?v=q6IP1T9MSHo<br>Le PDF : 14UVR010                                                                                           | 2000 (                   |                                                                   |
| 33 | 9 mars 24   | PMR446 pour les NULS<br>https://www.youtube.com/watch?v=KIDgXIiZ0KE                                                                                        | F4HWN                    | at-r4HvvN-v20.bdt2fikev=vbinitmritinwtdsbs79an5le&di=0            |
| 34 | 14 mars 24  | Nouveau firmware F4HWN v2.3<br>https://www.youtube.com/watch?v=988XOA5jkCw                                                                                 | F4HWN                    |                                                                   |
| 35 | 28 mars 24  | Nouveau firmware F4HWN v2.4F4HWNhttps://www.youtube.com/watch?v=nrFTiYsktNwLe PDF :14UVR010https://www.dropbox.com/scl/fi/sy9ypycbvqty5lf1q32f0            | )/Menu-ARI               | MEL-F4HWN-v24.pdf?rlkey=266uxcgz4ge61kazshccpm2qr&dl=0            |

|    |             | VIDEOS K5                                                                                                    |
|----|-------------|----------------------------------------------------------------------------------------------------|
| 36 | 7 avr. 24   | Chirp et fichier python ou comment intégrer un module .py au lancement de Chirp       F5SVP         https://www.youtube.com/watch?v=zBtCzOHHro8       IdUVR010         Le PDF :       14UVR010         https://www.dropbox.com/scl/fi/6vhuxq7aanqd2esp8g8fi/Comment.installer.un.modulepydans-chirp.pdf?rlkey=frpl805d31aqtjkgdmz98r03z&dl=0                                                                                                    |
| 37 | 12 avr. 24  | Nouveau firmware F4HWN v2.5       F4HWN         https://www.youtube.com/watch?v=lg0rKl0KyXk         Le PDF :       14UVR010         https://www.dropbox.com/scl/fi/xf4daygicbfr0m6igv8ax/MENU-Armel-F4HWN-2.5.pdf?rlkey=xsnqpq31ahp3afs9lmd8rh3yc&dl=0                                                                                                    |
| 38 | 23 avr. 24  | Nouveau firmware F4HWN v2.6       F4HWN         https://www.youtube.com/watch?v=cMx8dpXF5Tg       F4HWN         Le PDF :       14UVR010         https://www.dropbox.com/scl/fi/9p2594isc6usoskgdxcu6/MENU-Armel-F4HWN-2.6.pdf?rlkey=7hmw8vp2u3x5o3ee9zrlkq8x4&dl=0                                                                                                    |
| 39 | 28 avr. 24  | Quelques explications autour de l'EEPROM de calibration       F4HWN         https://www.youtube.com/watch?v=EiwuVOVxNbk&t=27s       F4HWN                                                                                                    |
| 40 | 5 mai 24    | Nouveau firmware F4HWN v2.7       F4HWN         https://www.youtube.com/watch?v=ZkzDcUNP3jg&t=3s         Le PDF :       14UVR010         https://www.dropbox.com/scl/fi/um2oaupg7c7zx8ug9fpdd/MENU-Armel-F4HWN-2.7.pdf?rlkey=7294nxdpwgpovuz1l53jxd79h&e=2&dl=0                                                                                                    |
| 41 | 8 mai 24    | Question / Réponse : Réglage temporaire et réglage persistant F4HWN<br>https://www.youtube.com/watch?v=WgTYDxV7Ekk                                                                                                    |
| 42 | 9 mai 24    | UV-K5(99) et Installation du Firmware 2.7 de Armel pour résoudre le soucis du Firmware OSFW F5SVP<br>https://www.youtube.com/watch?v=10HY3a2Wy60                                                                                                    |
| 43 | 16 mai 24   | Quansheng UV-K5? RESET USINE     DL2ART       https://www.youtube.com/watch?v=n2E9o5RrHs8     DL2ART                                                                                                    |
| 44 | 19 mai 24   | À la poursuite du mystérieux firmware pré-installé sur l'UV-K5 (99) -OSFW-bd90ca3 F4HWN<br>https://www.youtube.com/watch?v=mhgHB2H6n34                                                                                                    |
| 45 | 13 juin 24  | Nouveau firmware F4HWN v2.8       F4HWN         https://www.youtube.com/watch?v=yLuuOgtoluk       F4HWN         Le PDF :       14UVR010         https://www.dropbox.com/scl/fi/33tvbgx94je36tdhdq8ow/MENU-Armel-F4HWN-2.8.pdf?rlkey=309vdmpk2jqrzkt7yxnkydyjc&dl=0       Image: Comparison of the second second s |
| 46 | 19 juin 24  | Nouveau firmware F4HWN v2.8.1         F4HWN modifications et fixations de buggs!!         Le PDF :       14UVR010         https://www.dropbox.com/scl/fi/qsmd0b57imt2jz7nnsmhh/MENU-Armel-F4HWN-2.8.1.pdf?rlkey=cwezovsxt2ddikrxfowi2gea4&dl=0                                                                                                    |
| 47 | 5 juil. 24  | F4HWN v3.0         F4HWN         https://www.youtube.com/watch?v=xa44OJzH9wY&t=57s         Le PDF : 14UVR010         https://www.dropbox.com/scl/fi/5bsdsd7cp0v1ha8vpj8ou/MENU-FIRMWARE-F4HWN-v3.0.pdf?rlkey=qr6a6x25f0rozuzfv7z6k1oeb&dl=0                                                                                                    |
| 48 | 6 juil. 24  | Quelques informations complémentaires suite à la publication de la version 3.0       F4HWN         https://www.youtube.com/watch?v=GjO_BAWg8sc       F4HWN                                                                                                    |
| 49 | 21 juil. 24 | Nouveau firmware F4HWN v3.1       F4HWN         https://www.youtube.com/watch?v=_TbAcMM1yIw       F4HWN         Le PDF :       14UVR010         https://www.dropbox.com/scl/fi/s0ohvm1py8hj9wfdfmqsg/MENU-FIRMWARE-F4HWN-v3.1.pdf?rlkey=isy5nxu5sdk3mwc8hoj6tiwlz&dl=0                                                                                                    |
| 50 | 30 juil. 24 | Proposition d'évolution pour la prochaine v3.2 (TLock) F4HWN<br>https://www.youtube.com/watch?v=ZdN9FIEwIOg                                                                                                    |

|    |             | VIDEOS K5                                                                                                    |
|----|-------------|----------------------------------------------------------------------------------------------------|
| 52 | 08/08/24    | F4HWN v3.2         F4HWN         https://www.youtube.com/watch?v=DAUUax4HPXo&t=708s         Le PDF : 14UVR010         https://www.dropbox.com/scl/fi/6imqf9bb550a0a7605kjb/MENU-FIRMWARE-F4HWN-v3.2.pdf?rlkey=nw3cmpmqjqnoaglxjiyf6cjhb&dl=0                                                                                                    |
| 51 | 3 août 24   | Ai-je un risque de "briquer" mon K5 ?!     F4HWN       https://www.youtube.com/watch?v=pE6HcRRRciA     F4HWN                                                                                                    |
| 52 | 20 août 24  | Nouveau firmware F4HWN v3.3       F4HWN         https://www.youtube.com/watch?v=P_2KEITyQ-s       F4HWN         Le PDF :       14UVR010         https://www.dropbox.com/scl/fi/2yblypm6jpn1wgg1kgfa2/MENU-FIRMWARE-F4HWN-v3.3.pdf?rlkey=vjxuqrp27levh51yzpubopdt9&dl=0                                                                           |
| 53 | 28 sept. 24 | Nouveau firmware F4HWN v3.4       F4HWN         https://www.youtube.com/watch?v=Hj-B8CAch0o&t=171s       F4HWN         Le PDF :       14UVR010         https://www.dropbox.com/scl/fi/hcitzq5anpbho7vreyil4/MENU-FIRMWARE-F4HWN-v3.4.pdf?rlkey=k1x4mnlrvyod2brxolhxh070f&dl=0                                                                    |
| 54 | 3 oct. 24   | Quansheng K5, SWR (ROS) et contrepoids ! Attention A       F4HWN         https://www.youtube.com/watch?v=nLmCYL315yA       F4HWN                                                                                                    |
| 55 | 21 oct. 24  | Sauvegarde des enregistrements CHIRP     Firmrware     F4HWN       https://www.youtube.com/watch?v=XcrGVGEe560     Firmrware     F4HWN                                                                                                    |
| 56 | 12 oct. 24  | F4HWN v3.5         F4HWN         https://www.youtube.com/watch?v=gvISPo4gDX4         Le PDF : 14UVR010         https://www.dropbox.com/scl/fi/2sqfolv3vtbhq69h037i3/MENU-FIRMWARE-F4HWN-v3.5.pdf?rlkey=q5a74wi88q3a02lnla6xtl75u&dl=0                                                                                                    |
| 57 | 26 oct. 24  | Quansheng K5 et mesures de courant à l'aide du testeur USB Fnirsi FNB58       F4HWN         https://www.youtube.com/watch?v=Jrmz6iR-t2w       F4HWN                                                                                                    |
| 58 | 5 nov. 24   | Nouveau firmware F4HWN v3.6 pour le Quansheng K5       F4HWN         https://www.youtube.com/watch?v=-y7UONFqIpM       F4HWN         Le PDF :       14UVR010         https://www.dropbox.com/scl/fi/dmg6200dr5gwsp5jzg0u1/MENU-FIRMWARE-F4HWN-v3.6.pdf?rlkey=713hs0x0fj9al6ulcbyncod8b&dl=0                                                      |
| 59 | 14 nov. 24  | Nouveau firmware F4HWN v3.7 pour le Quansheng K5       Version RescueOPS F4HWN         https://www.youtube.com/watch?v=wEVgS_DwKLY       Le PDF :       14UVR010         https://www.dropbox.com/scl/fi/6982wxxjkp85knanw8vkk/MENU-FIRMWARE-F4HWN-v3.7.pdf?rlkey=z284qivesxemopxqxapy4c6ck&e=2&dl=0       14000000000000000000000000000000000000 |
| 60 | 20 nov. 24  | Analyseur de spectre : bug ou pas bug ? ====>(BandScope) F4HWN<br>https://www.youtube.com/watch?v=y8oe1odsU88&t=632s                                                                                                    |

#### CTCSS - DCS

## Menu CTCSS

## RXCTCSS (Réception) TXCTCSS (Transmission)

En radiocommunication, le dispositif **CTCSS**, abréviation de *Continuous Tone Code Squelch System* (litt. système de filtrage par code de tonalité continu), est un système de réception sélective utilisé sur certains émetteurs-récepteurs pour réduire la gêne par d'autres utilisateurs partageant une même fréquence radio. Il ne doit pas être confondu avec les systèmes d'appel sélectif.

## Fonctionnement

À l'émission, l'émetteur transmet simultanément le signal vocal utile et une tonalité inaudible choisie dans une bande de fréquence comprise entre 67 et 254 Hz À la réception, seuls les récepteurs programmés pour réagir à la tonalité choisie à l'émission débloquent leur haut-parleur, les autres restent muets. Lorsque plusieurs réseaux partagent la même fréquence radio, ceci évite la gêne par des communications n'utilisant pas de CTCSS ou bien utilisant des tonalités de fréquences différentes.

## **Spécifications techniques**

Le principe du CTCSS est l'envoi d'une tonalité inaudible tout le temps de l'émission et la détection de cette tonalité à la réception. Il existe une cinquantaine de fréquences CTCSS disponibles.

## Intérêt

Ce système est entre autres utilisé par des appareils utilisant la norme PMR446. Le procédé est plus efficace que le simple silencieux (appelé aussi *squelch*) que l'on rencontre habituellement sur tous les émetteurs-récepteurs fonctionnant en FM. Il permet de diviser artificiellement des canaux en sous-canaux et réduire ainsi la gêne entre utilisateurs. Cependant, le système CTCSS n'améliore pas la disponibilité de la ressource radio. Il empêche simplement d'entendre les conversations d'utilisateurs ayant choisi un autre sous-canal.

CTCSS clé analogique pour «protéger» votre conversation a l'entrée

Pour la saisie des CTCSS , après la saisie de votre fréquence, aller au Menu RxCTCS pour la Réception, ET le menu TxCTCS pour la Transmission

#### AVANT L'ENREGISTREMENT du canal

Le QUANSHENG K5 (et dérivés), dispose des **50** fréquences CTCSS, <u>mais vous ne pourrez en utilisez que 38</u> EVITEZ les CTCSS PRO en Orange sur le tableau ci-après : <u>Utilisez la numérotation a DROITE de la colonne en couleur des fréquences</u> !

| 1  | 67,0 | 1     |    | 11 | 94,8  | 10      | 1 1        | 21   | 131,8 | 20  |
|----|------|-------|----|----|-------|---------|------------|------|-------|-----|
| 2  | 69,3 |       |    | 12 | 97,4  | 11      | 1 1        | 22   | 136,5 | 21  |
| 3  | 71,9 | 2     |    | 13 | 100,0 | 12      | 1 1        | 23   | 141,3 | 22  |
| 4  | 74,4 | 3     |    | 14 | 103,5 | 13      | 1 1        | 24   | 146,2 | 23  |
| 5  | 77,0 | 4     |    | 15 | 107,2 | 14      | 1 1        | 25   | 151,4 | 24  |
| 6  | 79,7 | 5     |    | 16 | 110,9 | 15      | 1 1        | 26   | 156,7 | 25  |
| 7  | 82,5 | 6     |    | 17 | 114,8 | 16      | 1 1        | 27   | 159,8 |     |
| 8  | 85,4 | 7     |    | 18 | 118,8 | 17      | I I        | 28   | 162,2 | 26  |
| 9  | 88,5 | 8     |    | 19 | 123,0 | 18      | 1 1        | 29   | 165,5 |     |
| 10 | 91,5 | 9     |    | 20 | 127,3 | 19      |            | 30   | 167,9 | 27  |
|    |      |       |    |    |       | i unara | Torona and | 1000 | 20    |     |
|    | 31   | 171,3 |    |    |       | 41      | 203,5      | 32   |       |     |
|    | 32   | 173,8 | 28 |    |       | 42      | 206,5      |      |       |     |
|    | 33   | 177,3 |    |    |       | 43      | 210,7      | 33   |       | PRO |
|    | 34   | 179,9 | 29 |    |       | 44      | 218,1      | 34   |       |     |
|    | 35   | 183,5 |    |    |       | 45      | 225,7      | 35   |       |     |
|    | 36   | 186,2 | 30 |    |       | 46      | 229.1      |      | 1     |     |
|    | 37   | 189,9 |    |    |       | 47      | 233,6      | 36   |       |     |
|    | 38   | 192,8 | 31 |    |       | 48      | 241,8      | 37   | 1     |     |
|    | 39   | 196,6 |    |    |       | 49      | 250,3      | 38   | 1     |     |
|    | 40   | 199.5 |    | 1  |       | 50      | 254.1      |      |       |     |

## CTCSS

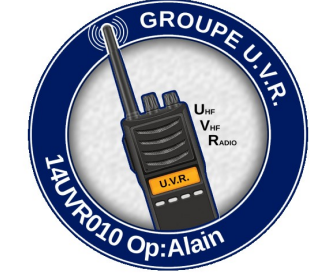

RAPPEL : La transmission par onde radio est assujettie à une législation, prenez en connaissance !

Créé par 14UVR010 le 9 Fév 24

#### CTCSS - DCS

## Menu DCS

## RDCS (Réception) et TDCS (Transmission)

À l'instar du codage CTCSS, le *digital code squelch* (*DCS*) est un système de réception sélective utilisé sur certains émetteurs-récepteurs pour réduire la gêne par d'autres utilisateurs partageant une même fréquence radio. Il évite aussi le bruit de fond pénible de la FM. (QRM-Parasites) La différence avec le CTCSS réside cependant dans le fait que la transmission du subaudible se fait en numérique et non plus en analogique. Un code numérique à 3 chiffres est transmis en FSK à une vitesse de 131 bauds. Cela ouvre la réception sur "le poste en face".

### Il y a des DCS Normaux: D212N et des DCS Inversé D212I

## Liste des DCS : vous disposez des cases jaunes : Les cases roses sont des DCS Proffessionels INTERDITS

| Code<br>No. | DSC<br>(Octal) | Code<br>No. | DSC<br>(Octal) | Code<br>No. | DSC<br>(Octal) | Code<br>No. | DSC<br>(Octai) | Code<br>No. | DSC<br>(Octal) | Code<br>No. | DSC<br>(Octal) | Code<br>No. | DSC<br>(Octal) | Code<br>No. | DSC<br>(Octal) |
|-------------|----------------|-------------|----------------|-------------|----------------|-------------|----------------|-------------|----------------|-------------|----------------|-------------|----------------|-------------|----------------|
| 1.          | 000            | 2           | 001            | 3.          | 002            | 4.          | 003            | 5.          | 004            | 6.          | 005            | 7.          | 006            | 8.          | 007            |
| 9.          | 010            | 10.         | 011            | 11.         | 012            | 12          | 013            | 13.         | 014            | 14.         | 015            | 15.         | 016            | 16.         | 017            |
| 17.         | 020            | 18.         | 021            | 19.         | 022            | 20.         | 023            | 21.         | 024            | 22          | 025            | 23.         | 026            | 24.         | 027            |
| 25.         | 030            | 26.         | 031            | 27.         | 032            | 28.         | 033            | 29.         | 034            | 30.         | 035            | 31.         | 036            | 32          | 037            |
| 33.         | 040            | 34.         | 041            | 35.         | 042            | 36.         | 043            | 37.         | 044            | 38.         | 045            | 39.         | 046            | 40.         | 047            |
| 47.         | 050            | 42.         | 051            | 43.         | 052            | 44,         | 053            | 45.         | 054            | 46.         | 055            | 47.         | 056            | 48.         | 057            |
| 49.         | 060            | 50.         | 061            | 51.         | 062            | 52          | 063            | 53.         | 064            | 54.         | 065            | 55.         | 066            | 56.         | 067            |
| 57.         | 070            | 58.         | 071            | 59.         | 072            | 60.         | 073            | 61.         | 074            | 62.         | 075            | 63.         | 076            | 64.         | 077            |
| 65.         | 100            | 66.         | 101            | 67.         | 102            | 68.         | 103            | 69,         | 104            | 70.         | 105            | 71.         | 106            | 72          | 107            |
| 73.         | 110            | 74.         | 111            | 75.         | 112            | 76.         | 113            | 77.         | 114            | 78.         | 115            | 79,         | 116            | 80.         | 117            |
| 81.         | 120            | 82.         | 121            | 83.         | 122            | 84.         | 123            | 85.         | 124            | 86.         | 125            | 87.         | 126            | 88.         | 127            |
| 89.         | 130            | 90.         | 131            | 91.         | 132            | 92.         | 133            | 93          | 134            | 94.         | 135            | 95.         | 136            | 96.         | 137            |
| 97.         | 140            | 98,         | 141            | 99.         | 142            | 100.        | 143            | 101.        | 144            | 102         | 145            | 103.        | 146            | 104.        | 147            |
| 105.        | 150            | 106,        | 151            | 107.        | 152            | 108.        | 153            | 109.        | 154            | 110.        | 155            | 111.        | 156            | 112.        | 157            |
| 113         | 160            | 114.        | 161            | 115         | 162            | 116.        | 163            | 117.        | 164            | 118.        | 165            | 119.        | 166            | 120.        | 167            |
| 121.        | 170            | 122.        | 171            | 123         | 172            | 124.        | 173            | 125.        | 174            | 126.        | 175            | 127.        | 176            | 128.        | 177            |
| 129.        | 200            | 130.        | 201            | 131.        | 202            | 132.        | 203            | 133.        | 204            | 134.        | 205            | 135,        | 206            | 136.        | 207            |
| 137.        | 210            | 138.        | 211            | 139.        | 212            | 140.        | 213            | 141.        | 214            | 142         | 215            | 143.        | 216            | 144.        | 217            |
| 145.        | 220            | 146.        | 221            | 147.        | 222            | 148.        | 223            | 149.        | 224            | 150.        | 225            | 151.        | 226            | 152.        | 227            |
| 153.        | 230            | 154.        | 231            | 155.        | 232            | 158.        | 233            | 157.        | 234            | 158.        | 235            | 159.        | 236            | 160.        | 237            |
| 161.        | 240            | 162         | 241            | 163.        | 242            | 164.        | 243            | 165         | 244            | 166.        | 245            | 167.        | 246            | 168.        | 247            |
| 169.        | 250            | 170.        | 251            | 171.        | 252            | 172.        | 253            | 173.        | 254            | 174.        | 255            | 175.        | 256            | 176.        | 257            |
| 177.        | 260            | 178         | 261            | 179.        | 262            | 180.        | 263            | 181.        | 264            | 182.        | 265            | 183.        | 266            | 184.        | 267            |
| 185.        | 270            | 186,        | 271            | 187.        | 272            | 188.        | 273            | 189.        | 274            | 190.        | 275            | 191.        | 276            | 192         | 277            |
| 193.        | 300            | 194.        | 301            | 195.        | 302            | 195.        | 303            | 197.        | 304            | 198.        | 305            | 199,        | 306            | 200.        | 307            |
| 201.        | 310            | 202.        | 311            | 203         | 312            | 204.        | 313            | 205.        | 314            | 206.        | 315            | 207.        | 316            | 208         | 317            |
| 209.        | 320            | 210.        | 321            | 211.        | 322            | 212         | 323            | 213         | 324            | 214.        | 325            | 215.        | 326            | 216.        | 327            |
| 217.        | 330            | 218.        | 331            | 219.        | 332            | 220.        | 333            | 221.        | 334            | 222.        | 335            | 223.        | 336            | 224.        | 337            |
| 225.        | 340            | 226.        | 341            | 227.        | 342            | 228.        | 343            | 229.        | 344            | 230.        | 345            | 231.        | 346            | 232.        | 347            |
| 233.        | 350            | 234.        | 351            | 235.        | 352            | 236.        | 353            | 237.        | 354            | 238.        | 355            | 239.        | 356            | 240.        | 357            |
| 241.        | 360            | 242.        | 361            | 243         | 362            | 244.        | 363            | 245         | 364            | 246,        | 365            | 247.        | 366            | 248.        | 367            |
| 249.        | 370            | 250.        | 371            | 251.        | 372            | 252.        | 373            | 253.        | 374            | 254.        | 375            | 255.        | 376            | 256.        | 377            |
| 257.        | 400            | 258.        | 401            | 259.        | 402            | 260.        | 403            | 261.        | 404            | 262         | 405            | 263.        | 406            | 264.        | 407            |
| 265.        | 410            | 266.        | 411            | 267.        | 412            | 268.        | 413            | 269.        | 414            | 270.        | 415            | 271.        | 416            | 272.        | 417            |
| 273.        | 420            | 274.        | 421            | 275.        | 422            | 276.        | 423            | 277.        | 424            | 278.        | 425            | 279.        | 426            | 280.        | 427            |
| 281.        | 430            | 282         | 431            | 283.        | 432            | 284.        | 433            | 285         | 434            | 286.        | 435            | 287.        | 436            | 288.        | 437            |
| 289.        | 440            | 290.        | 441            | 291.        | 442            | 292         | 443            | 293.        | 444            | 294.        | 445            | 295.        | 446            | 296.        | 447            |
| 297.        | 450            | 298.        | 451            | 299.        | 452            | 300.        | 453            | 301.        | 454            | 302.        | 455            | 303.        | 456            | 304.        | 457            |
| 305.        | 460            | 306.        | 461            | 307.        | 462            | 308.        | 463            | 309.        | 464            | 310.        | 465 •          | 311.        | 466            | 312         | 467            |

| 313, | 470 | 314. | 471 | 315. | 472 | 316. | 473  | 317. | 474 | 318. | 475 | 319. | 476 | 320. | 477 |
|------|-----|------|-----|------|-----|------|------|------|-----|------|-----|------|-----|------|-----|
| 321. | 500 | 322  | 501 | 323. | 502 | 324. | 503  | 325. | 504 | 326. | 505 | 327. | 506 | 328. | 507 |
| 329. | 510 | 330. | 511 | 331. | 512 | 332. | 513  | 333. | 514 | 334. | 515 | 335. | 516 | 336. | 517 |
| 337. | 520 | 338. | 521 | 339. | 522 | 340. | 523  | 341. | 524 | 342. | 525 | 343. | 526 | 344. | 527 |
| 345. | 530 | 346. | 531 | 347. | 532 | 348. | 533  | 349. | 534 | 350. | 535 | 351. | 536 | 352  | 537 |
| 353. | 540 | 354. | 541 | 355. | 542 | 356. | 543  | 357. | 544 | 358. | 545 | 359. | 546 | 360. | 547 |
| 361. | 550 | 362  | 551 | 363. | 552 | 364. | 553  | 365. | 554 | 366. | 555 | 367. | 556 | 368. | 557 |
| 369. | 560 | 370. | 561 | 371. | 562 | 372. | 563  | 373. | 564 | 374. | 565 | 375. | 566 | 376. | 567 |
| 377. | 570 | 378, | 571 | 379. | 572 | 380. | 573  | 381. | 574 | 382. | 575 | 383. | 576 | 384. | 577 |
| 385. | 600 | 386. | 601 | 387. | 602 | 388. | 603  | 389. | 604 | 390. | 605 | 391. | 606 | 392. | 607 |
| 393. | 610 | 394. | 611 | 395. | 612 | 396. | 613  | 397. | 614 | 398. | 615 | 399. | 616 | 400. | 617 |
| 401. | 620 | 402  | 621 | 403. | 622 | 404. | 623  | 405. | 624 | 406. | 625 | 407. | 626 | 408. | 627 |
| 409. | 630 | 410. | 631 | 411. | 632 | 412  | 633  | 413. | 634 | 414. | 635 | 415. | 636 | 416. | 637 |
| 417. | 640 | 418. | 641 | 419. | 642 | 420. | 643  | 421. | 644 | 422  | 645 | 423, | 646 | 424. | 647 |
| 425. | 650 | 426. | 651 | 427. | 652 | 428. | 653  | 429, | 654 | 430. | 655 | 431. | 656 | 432. | 657 |
| 433. | 660 | 434. | 661 | 435. | 662 | 436. | 663  | 437. | 664 | 438  | 665 | 439. | 666 | 440. | 667 |
| 441. | 670 | 442  | 671 | 443. | 672 | 444. | 673  | 445. | 674 | 446. | 675 | 447. | 676 | 448. | 677 |
| 449. | 700 | 450. | 701 | 451. | 702 | 452  | 703  | 453. | 704 | 454. | 705 | 455. | 706 | 456. | 707 |
| 457. | 710 | 458. | 711 | 459. | 712 | 460. | 713  | 461. | 714 | 462  | 715 | 463. | 716 | 464. | 717 |
| 465. | 720 | 466. | 721 | 467. | 722 | 468. | 723  | 469. | 724 | 470. | 725 | 471. | 726 | 472  | 727 |
| 473. | 730 | 474. | 731 | 475. | 732 | 476. | 733  | 477. | 734 | 478  | 735 | 479. | 736 | 480. | 737 |
| 481. | 740 | 482  | 741 | 483. | 742 | 484. | 7.43 | 485. | 744 | 486. | 745 | 487. | 746 | 488. | 747 |
| 489. | 750 | 490. | 751 | 491. | 752 | 492  | 753  | 493. | 754 | 494. | 755 | 495. | 756 | 496. | 757 |
| 497. | 760 | 498. | 761 | 499. | 762 | 500. | 763  | 501. | 764 | 502  | 765 | 503. | 766 | 504  | 767 |
| 505. | 770 | 506. | 771 | 507. | 772 | 508. | 773  | 509. | 774 | 510. | 775 | 511. | 776 | 512. | 777 |
|      |     |      |     |      |     |      |      |      |     |      |     |      |     |      |     |

## RAPPEL : La transmission par onde radio est assujettie à une législation, prenez en connaissance !

## QUELQUES FREQUENCES

## RAPPEL : La transmission par onde radio est assujettie à une législation, PRENEZ EN CONNAISSANCE Le PMR, c'est quoi ???? Canaux PMR446 analogiques (NFM) et numériques TDMA (I

http://pmr446.free.fr/index\_pmr446.htm

| Canal | Fréquence exacte en Mhz |
|-------|-------------------------|
| 1     | 446.00625               |
| 2     | 446.01875               |
| 3     | 446.03125               |
| 4     | 446.04375               |
| 5     | 446.05625               |
| 6     | 446.06875               |
| 7     | 446,08125               |
| 8     | 446.09375               |
| 9     | 446.10625               |
| 10    | 446.11875               |
| 11    | 446.13125               |
| 12    | 446.14375               |
| 13    | 446.15625               |
| 14    | 446.16875               |
| 15    | 446.18125               |
| 16    | 446.19375               |

## La bande Aviation France https://map.aerobreak.com/

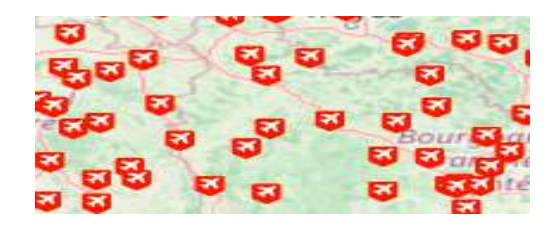

| Ca    | anaux PN         | IK446 analo                                  | ogiques (NFM) et numeriques IDMA (DMR)                                                                                                    |
|-------|------------------|----------------------------------------------|----------------------------------------------------------------------------------------------------|
| Canal | Fréquence        | Espacement<br>réglable au pas<br>de 6.25 Khz | Utilisation conventionnelle recommandée                                                                                                    |
| 1     | 446,00625<br>MHz | 12,5 kHz                                     | FM => Canal EmCOMM => 1/12<br>FM => Route (1/9)                                                                                                    |
| 2     | 446,01875<br>MHz | 12,5 kHz                                     | FM => Campeur, camping car => (2/8)                                                                                                    |
| 3     | 446,03125<br>MHz | 12,5 kHz                                     | FM => Canal Preepers (prévoyant) Survivaliste avec CTCSS 210.7 Hz<br>=> 3/33<br>ou<br>FM => Canal Preepers (prévoyant) Survivaliste avec CTCSS 74.4 Hz<br>=> 3/3                                                                    |
| 4     | 446,04375<br>MHz | 12,5 kHz                                     | FM => Intercom des pilotes de drones avec CTCSS 107.2 Hz => 4/14<br>FM => Canal entraide 4x4 avec CTCSS 77 Hz => 4/4                                                                                                    |
| 5     | 446,05625<br>MHz | 12,5 kHz                                     | FM => Scouts avec CTCSS 79.7 Hz => 5/5 (source :<br>www.radioscoutisme.org) (active)<br>DMR => Scouts => CC1 TG907 TS1                                                                                                    |
| 6     | 446,06875<br>MHz | 12,5 kHz                                     | FM => Chasseurs (CTCSS locaux)                                                                                                    |
| 7     | 446,08125<br>MHz | 12,5 kHz                                     | FM => Canal Montagne Rando Pyrénées => 7/7                                                                                                    |
| 8     | 446,09375<br>MHz | 12,5 kHz                                     | FM => Canal d'appel avec CTCSS 88,5 Hz ⇒ 8/8<br>FM => Canal Detresse ⇒ 8/18<br>FM => Canal Montagne Rando Alpes (France + Italie RETE RADIO<br>MONTANA) avec CTCSS 114,8 Hz ⇒ 8/16                                                  |
| 9     | 446,10625<br>MHz | 12,5 kHz                                     | DMR => Canal d'appel => CC1 TG99, sur le TS1 pour le DCDM<br>DMR => Detresse** => CC1 TG9112*, sur le TS1 pour le DCDM<br>"Et, si pas de réponse pour une urgence (MayDay) => "All Call"<br>**EmCOM sur un autre canal avec même TG |
| 10    | 446,11875<br>MHz | 12,5 kHz                                     |                                                                                                    |
| 11    | 446,13125<br>MHz | 12,5 kHz                                     |                                                                                                    |
| 12    | 446,14375<br>MHz | 12,5 kHz                                     |                                                                                                    |
| 13    | 446,15625<br>MHz | 12,5 kHz                                     |                                                                                                    |
| 14    | 446,16875<br>MHz | 12,5 kHz                                     |                                                                                                    |
| 15    | 446,18125<br>MHz | 12,5 kHz                                     |                                                                                                    |
| 16    | 446,19375<br>MHz | 12,5 kHz                                     |                                                                                                    |

## ((··)) RepeaterBook

Le site RepeaterBook pour ECOUTER les relais RA, installable aussi sur le téléphone https://www.repeaterbook.com/index.php/en-us/

> https://www.youtube.com/watch?v=N8flGZpImZs https://f4igo.fr/ https://www.iz8wnh.it/rpts/

#### **QUELQUES FREQUENCES 2**

#### RAPPEL : La transmission par onde radio est assujettie à une législation, prenez en connaissance !

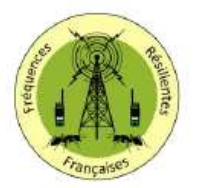

## Plan Radio des Fréquences Résilientes Françaises

Le jour où tout va mal, il vaut mieux savoir ce qu'on fait rapidement en matière de radiocommunication. Cet aidemémoire a vocation à vous offrir une vision synthétique des fréquences radio les plus utilisées lors d'urgences ou de situations complexes et imprévues.

Ce plan de radiocommunication des Fréquences Résilientes Françaises n'est aucunement un standard officiel. Il n'a pas d'autorité, et reste dépendant de la réglementation Française en la matière (ANFR). Il faut donc le considérer comme un document informatif, et l'exploiter en fonction de vos prérogatives légales.

Le tableau ci-dessous présente les 3 bandes de fréquences HF, VHF et UHF avec pour chacune les canaux importants à retenir. Faites en bon usage en respectant pour chacune des bandes, les réglementations et les procédures de communications.

| Label   | Bande | Fréquence  | CTCSS/Hz | Usages                                                        |
|---------|-------|------------|----------|---------------------------------------------------------------|
| CB 3 AM | HE    | 26.9850    |          | Canal d'appel Survivalistes et Preppers                       |
| 08 9 AM | HF    | 27.0650    |          | Canal d'appel Survivalistes et Preppers                       |
| FFVL    | VHF   | 143.987500 |          | Activités de vol libre                                        |
| V-OP-2M | VHF   | 145.500000 |          | Canal d'appel Radioamateurs                                   |
| VHFM525 | VHF   | 145.525000 |          | Canal dégagement Radioamateurs                                |
| VHFM550 | VHF   | 145.550000 |          | Canal dégagement Radioamateurs                                |
| VHFM575 | VHF   | 145.575000 |          | Canal dégagement Radioamateurs                                |
| SHTEPRE | VHF   | 146.420000 |          | Non attribué zone 1 : Canal dégagement Preppers               |
| SHTE    | VHF   | 146.520000 |          | Non attribué zone 1 : Canal d'appel Survivalistes et Preppers |
| SHTESUR | VHF   | 146,550000 |          | Non attribué zone 1 : Canal dégagement Survivalistes          |
| MER 06  | VHF   | 156.300000 |          | Marine - Canal dégagement Navire à navire                     |
| MER 08  | VHF   | 156.400000 |          | Marine - Canal dégagement Navire à navire                     |
| MER 16  | VHF   | 156.800000 |          | Marine - Canal d'urgence - Appel de détresse et Sécurité      |
| MER 72  | VHF   | 156.625000 |          | Marine - Canal dégagement Navire à navire                     |
| SOS E   | VHF   | 161.300000 |          | Canal E Secours                                               |
| 505 A   | VHF   | 163.100000 |          | Canal A Secours                                               |
| PMR 3   | UHF   | 446.031250 |          | Canal d'appel Survivalistes et Preppers                       |
| PMR 333 | UHF   | 446.031250 | 210.7    | Canal d'appel Survivalistes et Preppers (Sous-canal 3-33)     |
| PMR 7.7 | UHF   | 446.081250 | 85,4     | Sous-canal 7-7 Secours                                        |
| PMR 8   | UHF   | 446.093750 |          | Canal d'appel PMR                                             |
| SOS UA  | UHF   | 463.100000 |          | Canal secours UA                                              |
| P-ROUG1 | UHF   | 465.650000 |          | Plan rouge Sécurité Civile                                    |
| P-ROUG2 | UHF   | 465.750000 |          | Plan rouge Sécurité Civile                                    |

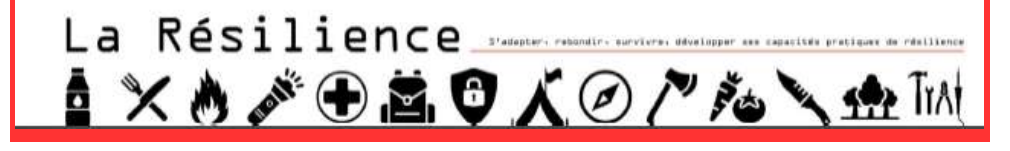

|              |               | 1 8 1      | 8 111 1                                                         |
|--------------|---------------|------------|-----------------------------------------------------------------|
| Canal        | Fréquence     | CTCSS      | Utilisations                                                    |
| 1            | 446.00625 MHz |            |                                                                 |
| 01/01/23     | 446.00625 MHz | 67.0 Hz    |                                                                 |
| 1-2<br>CSC   | 446.00625 MHz | 71.9 Hz    | CSC Canal Sécurité Chasse                                       |
| 1-9<br>CSR   | 446.00625 MHz | 91.5 Hz    | CSR Canal Sécurité Route                                        |
| 1-12<br>RESO | 446.00625 MHz | 100.0 Hz   | RESQ canal d'urgence                                            |
| 2            | 446.01875 MHz |            |                                                                 |
| 02/02/23     | 446.01875 MHz | 71.9 Hz    |                                                                 |
| 3            | 446.03125 MHz |            |                                                                 |
| 03/03/23     | 446.03125 MHz | 74.4 Hz    | relais preppers survivaliste                                    |
| 01/03/13     | 446.03125 MHz | 103.5 Hz   | relais preppers survivaliste                                    |
| 01/03/23     | 446.03125 MHz | 146.2 Hz   | relais preppers survivaliste                                    |
| 3-33<br>SHTE | 446.03125 MHz | 210.7 Hz   | canal d'appel preppers survivaliste                             |
| 4            | 446.04375 MHz |            |                                                                 |
| 4-4<br>4×4   | 446.04375 MHz | 77.0 Hz    | 4×4                                                             |
| 4-14<br>CSD  | 446.04375 MHz | 107.2 Hz   | sécu drone, modélisme                                           |
| 5            | 446.05625 MHz |            |                                                                 |
| 5-5<br>SCOUT | 446.05625 MHz | 79.7 Hz    | Radio scoutisme                                                 |
| 5-20         | 446.05625 MHz | 131.8 Hz   | UFOlogie OVNI spotter                                           |
| 6            | 446.06875 MHz |            | relais / répéteurs (expérimentations, tests)                    |
| 6-6<br>R1    | 446.06875 MHz | 82.5 Hz    | relais / répéteurs (expérimentations, tests)                    |
| 6-16<br>P2   | 446.06875 MHz | 114.8 Hz   | relais / répéteurs (expérimentations, tests)                    |
| 6-26<br>P3   | 446.06875 MHz | 162.2 Hz   | relais / répéteurs (expérimentations, tests)                    |
| 6-36<br>R4   | 446.06875 MHz | 233.6 Hz   | relais / répéteurs (expérimentations, tests)                    |
| 7            | 446.08125 MHz |            |                                                                 |
| 07/07/23     | 446.08125 MHz | 85.4 Hz    | RRM Radio Rando Montagne                                        |
| 8            | 446.09375 MHz |            | canal d'appel PMRistes                                          |
| 08/08/23     | 446.09375 MHz | 88.5 Hz    | canal d'appel PMRistes<br>peut servir pour de la détresse       |
| 8T8          | 446.09375 MHz | TX 88.5 Hz | canal d'appel PMRistes peut aussi servir<br>pour de la détresse |
| 01/08/16     | 446.09375 MHz | 114.8 Hz   | RRM Italie                                                      |

#### https://groupefcf.org/index.php/plan-de-bande-pm